**Incitsu** envision : ensure

## デジタル無線 測定ソリューション

## シグナルアナライザ

MS2690A/MS2691A/MS2692A/MS2840A/MS2830A

- ◆ ベクトル変調解析ソフトウェア MX269017A
- ◆ ベクトル信号発生器 MS269xA-020, MS2840A-020/021, MS2830A-020/021
- TDMA IQproducer MX269902A

Version 5.00

## ベクトル変調解析ソフトウェア MX269017A

ベクトル変調解析ソフトウェア MX269017A は、デジタル無線の各種変調方式の 信号に対して変調解析をおこなうためのソフトウェアです。

シグナルアナライザ MS2690A/MS2691A/MS2692A/MS2840A/MS2830A 本体にインストール することにより、変調精度、キャリア周波数、送信電力など を測定できます。

対応変調方式 (ファームウェア パッケージ バージョン: 10.02.00以降) BPSK, QPSK, O-QPSK, n/4DQPSK, 8PSK, 16QAM, 32QAM, 64QAM, 128QAM, 256QAM, 2FSK, 4FSK, H-CPM, MSK

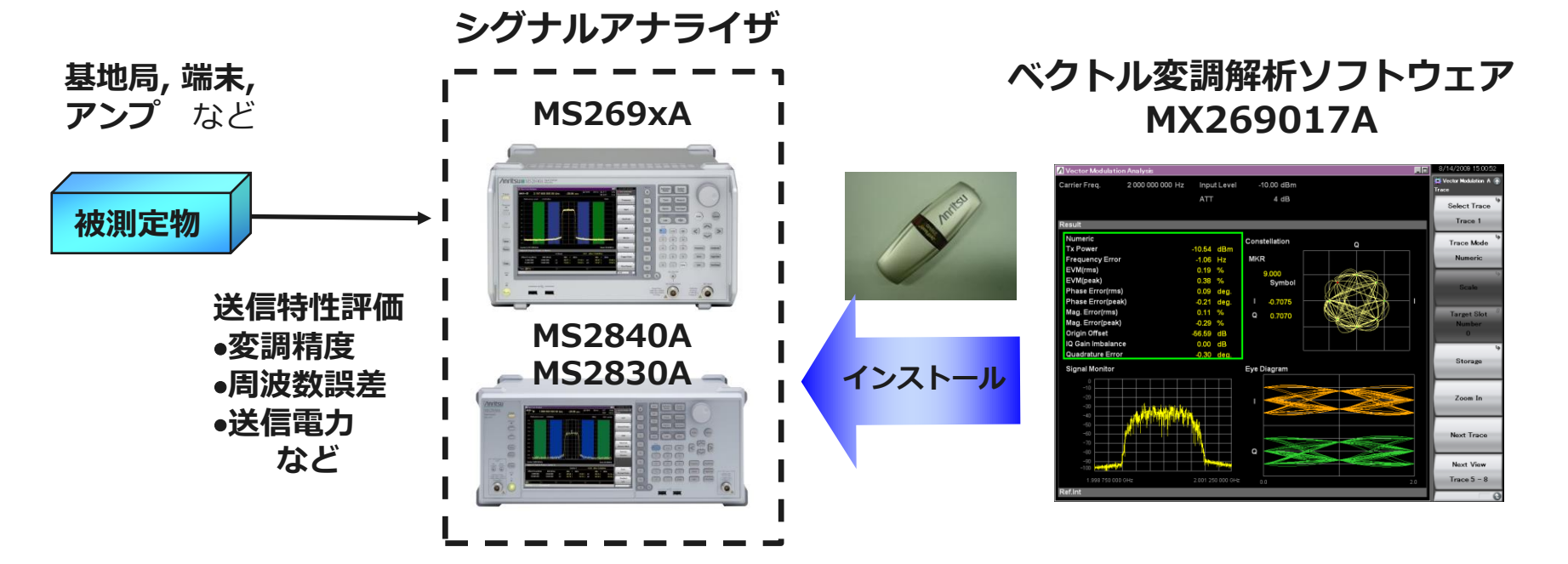

## 基本設定 (1/2)

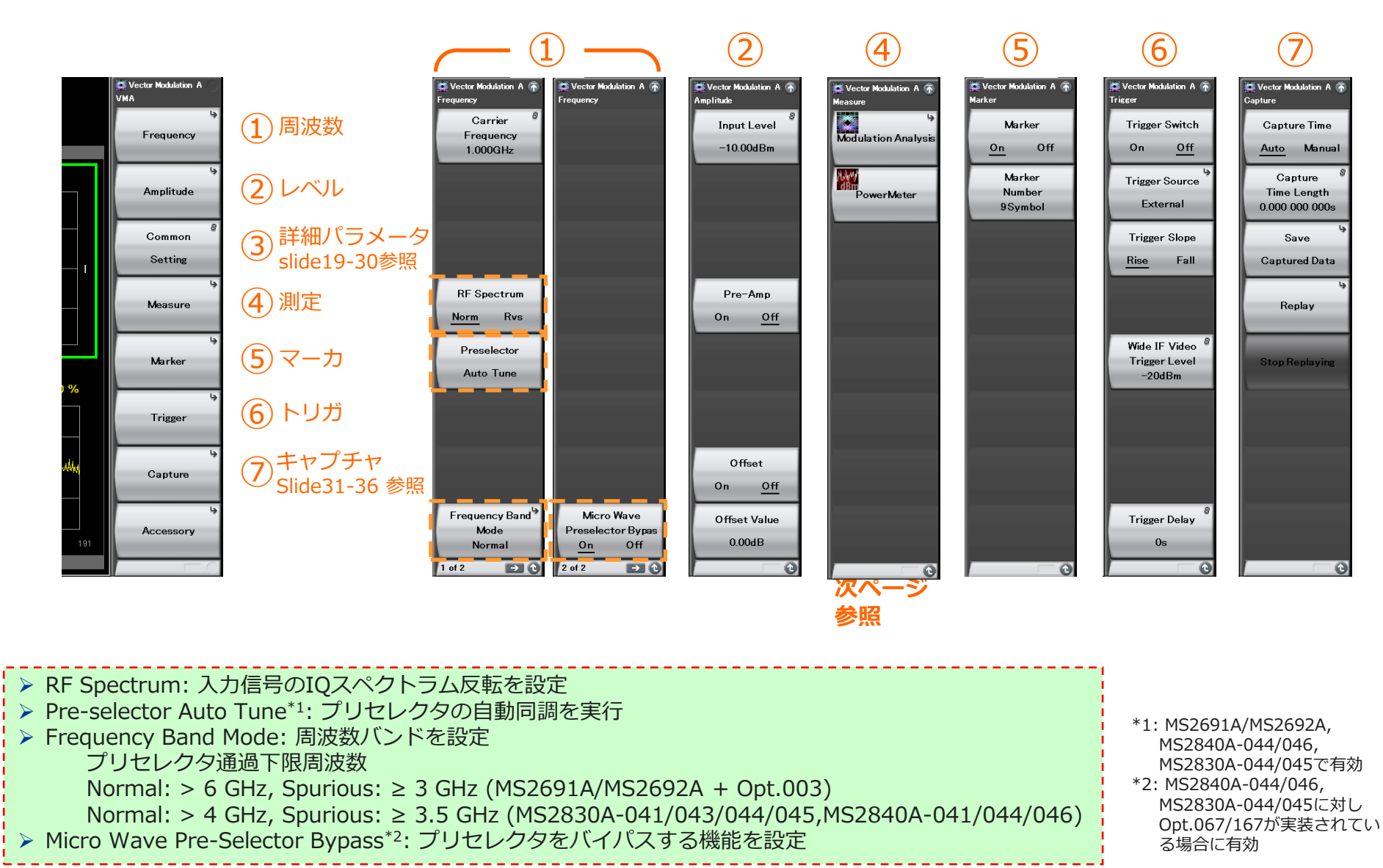

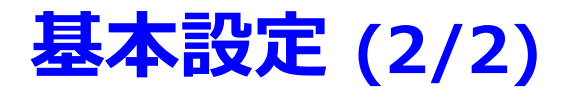

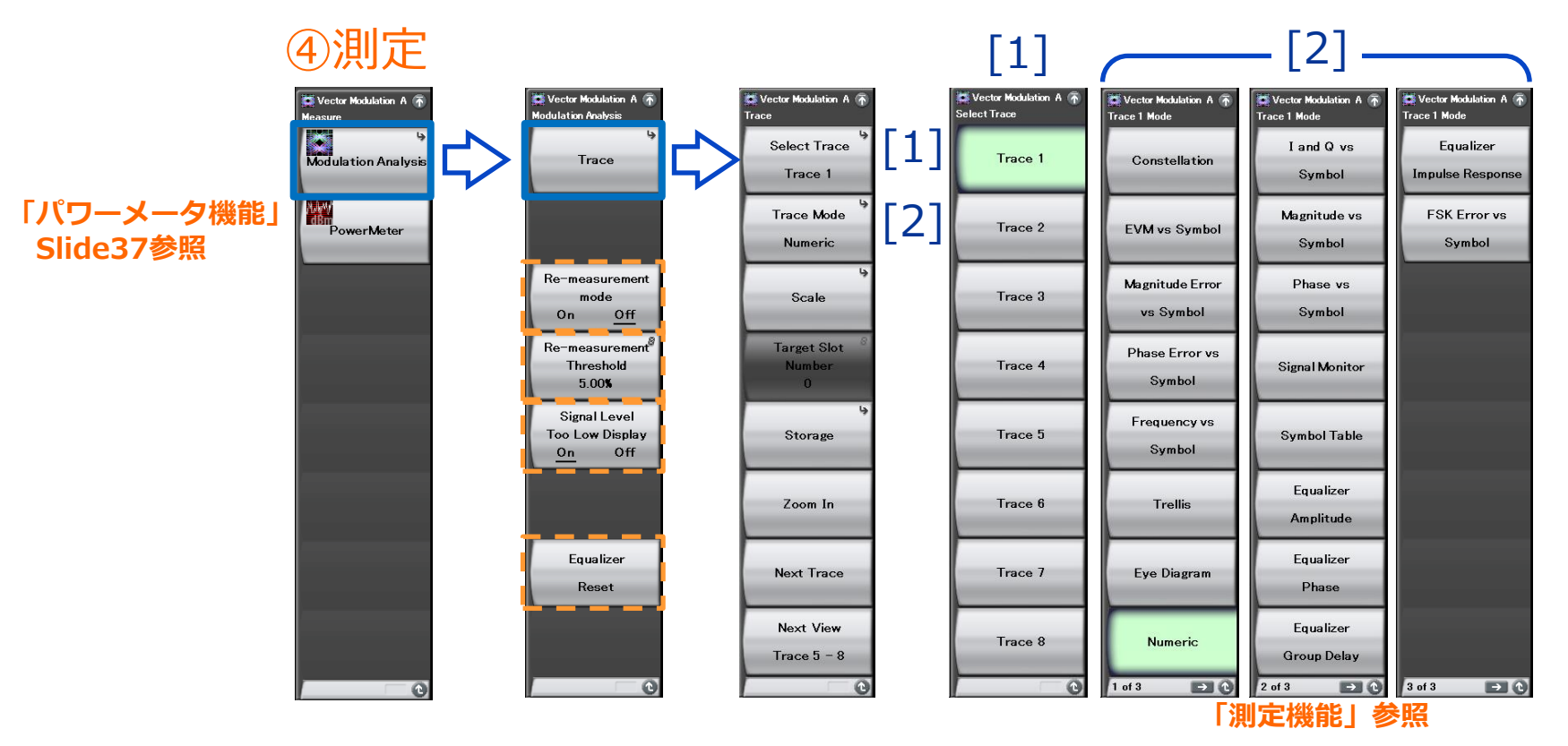

▶ Re-measurement Mode: 測定結果が設定されたしきい値を超えると自動的に1回だけ再測定する機能の設定

- Re-measurement threshold: 再測定のしきい値を設定
- QPSK: EVM peak, xxQAM: EVM peak, FSK: FSK Error peak
- ▶ Signal Level Too Low Display: 信号レベルが低い場合のアラームのON/OFFを設定
- > Equalizer Reset: Equalizerのフィルタ係数を初期化

## 測定機能: Trace (1/14)

1画面に4つのトレースを自由に配置できます。 2つの画面を使い、Trace1-4とTrace5-8 の最大 8つのトレース機能を切り替えながら評価できます。

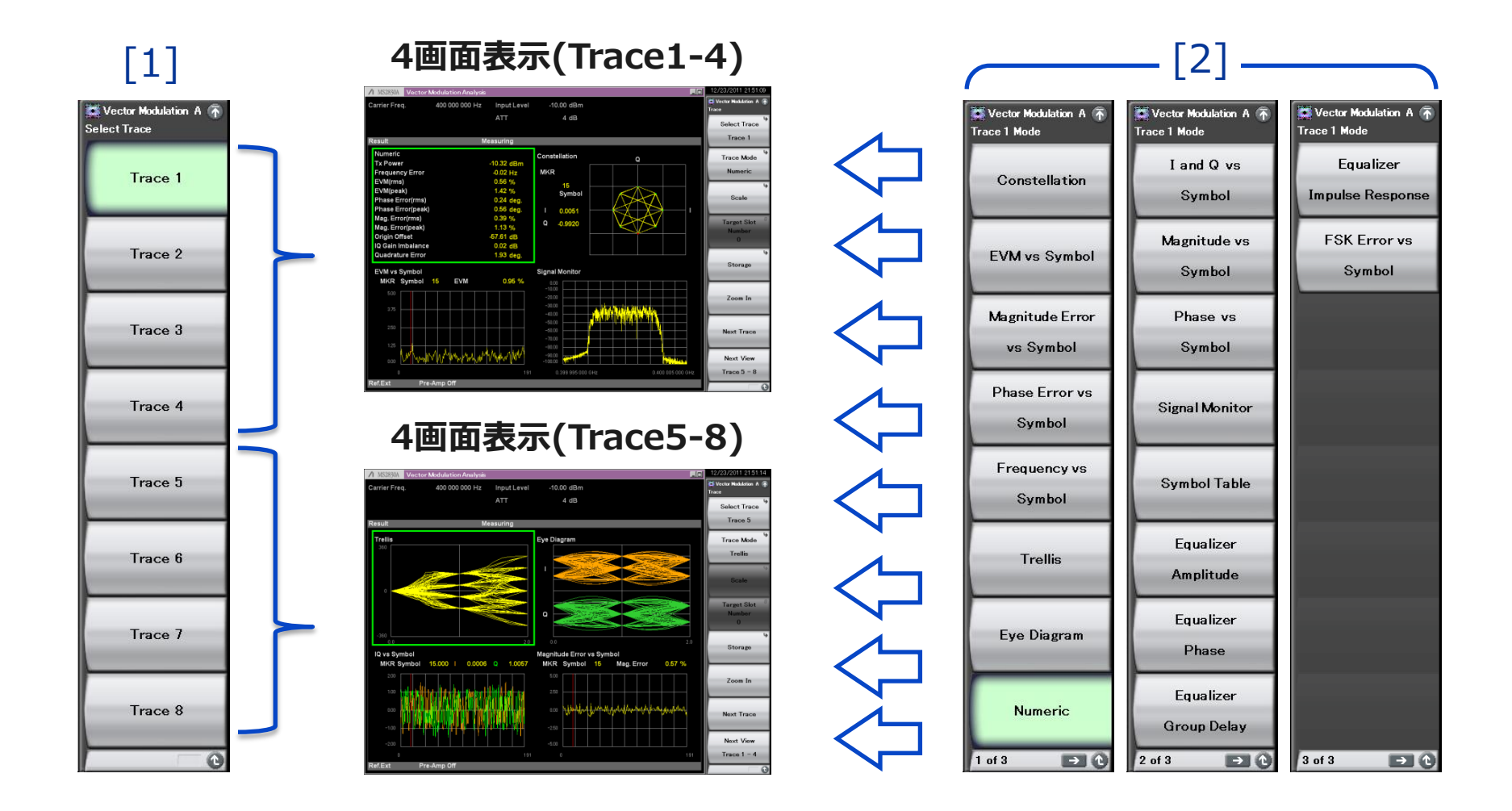

## 測定機能: Trace (2/14)

### Modulation Typeの設定により、測定結果の表示の有無が異なります。 Modulation Typeと結果表示の関係は下表のとおりです。 測定結果を表示しない場合は、Trace 画面上に"Not Supported"を表示します。

| Trace Mode                 | 機能                                         |
|----------------------------|--------------------------------------------|
| Constellation              | 解析区間の波形を IQ 座標または周波数軸のグラフで表示します。           |
| EVM vs Symbol              | シンボルごとの EVM をグラフで表示します。                    |
| Magnitude Error vs Symbol  | シンボルごとの振幅エラーをグラフで表示します。                    |
| Phase Error vs Symbol      | シンボルごとの位相エラーをグラフで表示します。                    |
| Frequency vs Symbol        | 解析区間の波形の FM 周波数偏移をグラフで表示します。               |
| Trellis                    | 解析区間の波形の位相遷移をグラフで表示します。                    |
| Eye Diagram                | 解析区間の波形のI相とQ相の振幅をそれぞれグラフで表示します。            |
| Numeric                    | 数値結果を表示します。                                |
| I and Q vs Symbol          | 解析区間の波形のI相とQ相の振幅をグラフで表示します。                |
| Magnitude vs Symbol        | 解析区間の波形の <b>振幅をグラフで表示します</b> 。             |
| Phase vs Symbol            | 解析区間の波形の <b>位相をグラフで表示します</b> 。             |
| Signal Monitor             | 解析区間の波形のスペクトラムをグラフで表示します。                  |
| Symbol Table               | シンボルごとの復調ビットを表示します                         |
| Equalizer Amplitude        | イコライザの振幅特性を表示します。                          |
| Equalizer Phase            | イコライザの位相特性を表示します。                          |
| Equalizer Group Delay      | イコライザの群遅延特性を表示します。                         |
| Equalizer Impulse Response | イコライザのインパルスレスポンスを表示します。                    |
| FSK Error vs Symbol        | シンボルごとの FSK エラーをグラフで表示します。                 |
| Fidelity vs Symbol         | Modulation Fidelity vs Symbol の解析結果を表示します。 |
| Histogram                  | シンボルごとの出現頻度を表示します。                         |
| Custom Numeric             | ユーザが設定した数値結果を,数値およびバーで表示します。               |

|                            | Modulation Type                                             |                                             |                       |     |  |  |  |
|----------------------------|-------------------------------------------------------------|---------------------------------------------|-----------------------|-----|--|--|--|
| Trace Mode                 | BPSK<br>QPSK<br>O-QPSK<br>PI/4DQPSK<br>8PSK<br>2ASK<br>4ASK | 16QAM<br>32QAM<br>64QAM<br>128QAM<br>256QAM | 2FSK<br>4FSK<br>H-CPM | MSK |  |  |  |
| Constellation              | ~                                                           | ~                                           | ~                     | ~   |  |  |  |
| EVM vs Symbol              | >                                                           | >                                           | ~                     | ~   |  |  |  |
| Magnitude Error vs Symbol  | >                                                           | <                                           | ~                     | *   |  |  |  |
| Phase Error vs Symbol      | >                                                           | >                                           | ~                     | ~   |  |  |  |
| Frequency vs Symbol        |                                                             |                                             | ~                     | *   |  |  |  |
| Trellis                    | >                                                           | >                                           | ~                     | ~   |  |  |  |
| Eye Diagram                | >                                                           | <                                           | ~                     | *   |  |  |  |
| Numeric                    | >                                                           | <                                           | ~                     | *   |  |  |  |
| I and Q vs Symbol          | >                                                           | >                                           | ~                     | ~   |  |  |  |
| Magnitude vs Symbol        | >                                                           | <                                           | ~                     | ~   |  |  |  |
| Phase vs Symbol            | >                                                           | <                                           | ~                     | *   |  |  |  |
| Signal Monitor             | >                                                           | <                                           | ~                     | ~   |  |  |  |
| Symbol Table               | >                                                           | >                                           | ~                     | ~   |  |  |  |
| Equalizer Amplitude        | >                                                           | <                                           | _                     | _   |  |  |  |
| Equalizer Phase            | >                                                           | <                                           | —                     | —   |  |  |  |
| Equalizer Group Delay      | >                                                           | <                                           | —                     | —   |  |  |  |
| Equalizer Impulse Response | >                                                           | >                                           | _                     | _   |  |  |  |
| FSK Error vs Symbol        | -                                                           | _                                           | ~                     | ~   |  |  |  |
| Fidelity vs Symbol         | _                                                           | —                                           | ✓ *                   | ~   |  |  |  |
| Histogram                  | _                                                           | _                                           | ~                     | ~   |  |  |  |
| Custom Numeric             | >                                                           | >                                           | ~                     | ~   |  |  |  |
| ✓ ・結里を表示し、                 | ± d _ ·                                                     | 結果を表示し                                      | .=++6.                |     |  |  |  |

\*: 2FSK, 4FSK, H-CPMのみ対応しています。

## 測定機能: Trace (3/14)

### **Constellation:**

解析区間の波形をIQ 座標のグラフで表示します。 「Interpolation」はグラフに表示するシンボル 間のデータ補間および表示の補間を設定します。 補間 表示を行うとシンボル間を Points/Symbol で指定 した分割数でデータ補 完を行い、各データを直線で 接続したグラフ を表示します。

### コンスタレーション (Interpolation: OFF)

| ▲ MS2830A Vector Modulation A | Analysis    |          |            |   | 12/23/2011 19:42:59 |
|-------------------------------|-------------|----------|------------|---|---------------------|
| Carrier Freq. 400 000 0       | 000 Hz Inpi | ut Level | -10.00 dBm |   | Scale               |
|                               | ATT         |          | 4 dB       |   | 5                   |
|                               |             |          |            |   | Vertical            |
| Result                        | Measuri     | ng       |            |   | L                   |
| Constellation                 |             |          |            |   |                     |
| MKR                           |             |          | 2          |   |                     |
| 15 Symbol                     |             |          |            |   | Internalistics      |
| I 0.0209                      |             |          |            |   | O- Off              |
| Q -0.9964                     |             |          |            |   | On <u>On</u>        |
|                               |             |          |            |   | Points/Symbol       |
|                               |             | ×        | *          |   | 1 point             |
|                               |             |          |            |   | 4                   |
|                               |             |          | ,          | 1 | Unit                |
|                               |             |          |            |   | L                   |
|                               |             |          |            |   |                     |
|                               |             |          |            |   |                     |
|                               |             |          |            |   |                     |
|                               |             |          |            |   |                     |
|                               |             |          |            |   |                     |
|                               |             |          |            |   |                     |
|                               |             |          |            |   |                     |
| Ref.Ext Pre-Amp Off           |             |          |            |   | 0                   |

### コンスタレーション (Interpolation: ON)

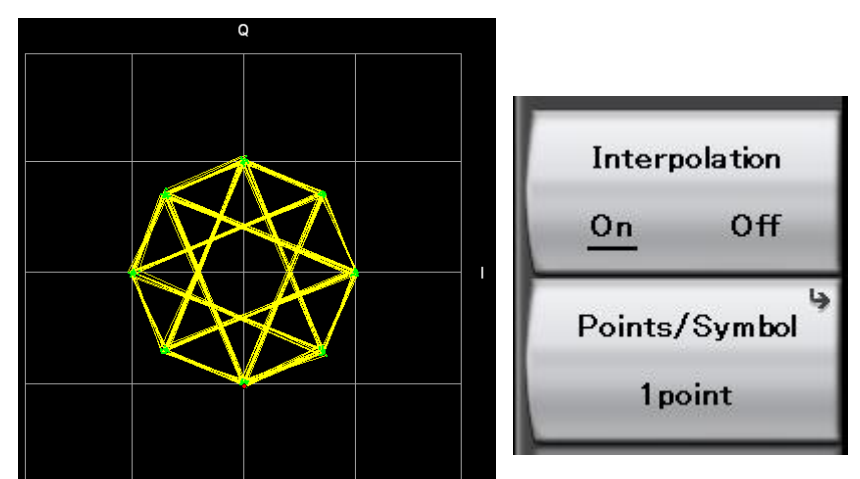

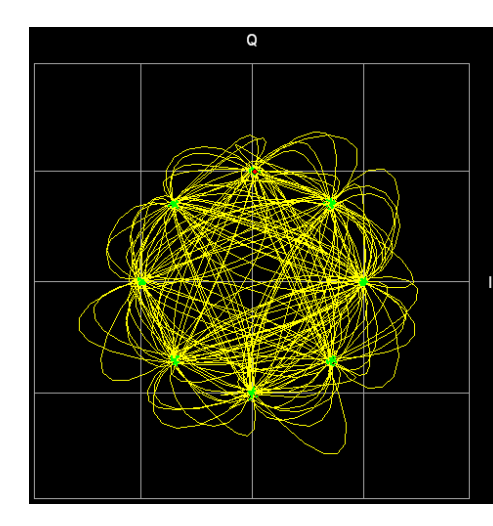

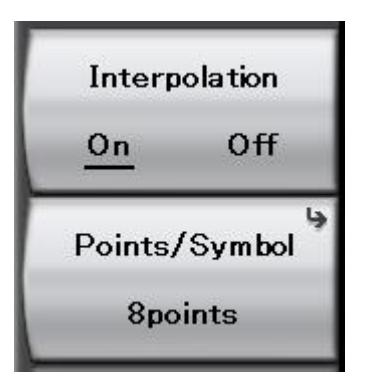

## 測定機能: Trace (4/14)

### **EVM vs. Symbol:**

解析区間のシンボルごとのEVM を %単位で表示します。

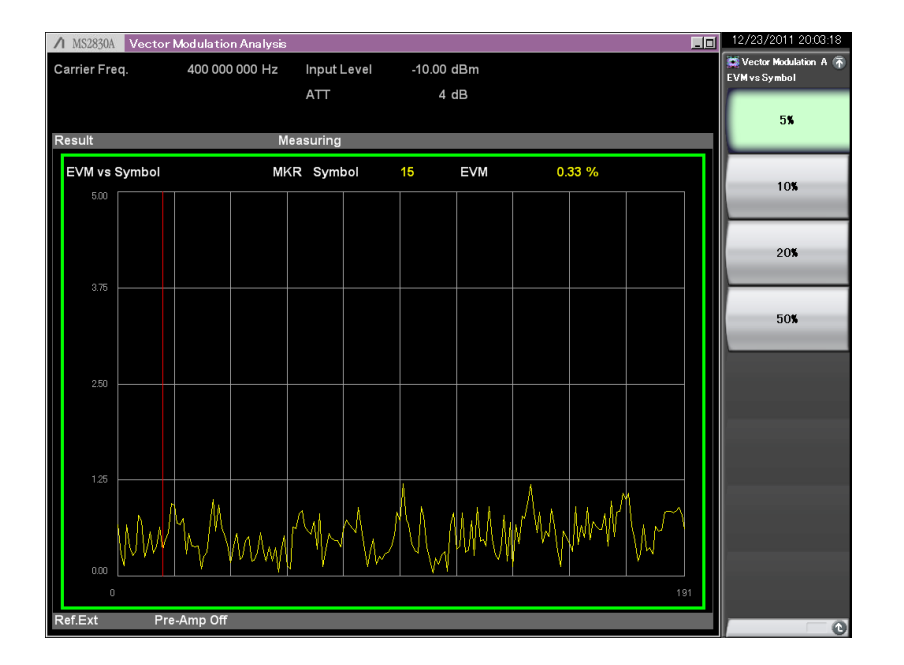

縦軸スケール: 5%,10%,20%,50%

### Magnitude Error vs. Symbol:

解析区間のシンボルごとの振幅エラーを %単位で表示します。

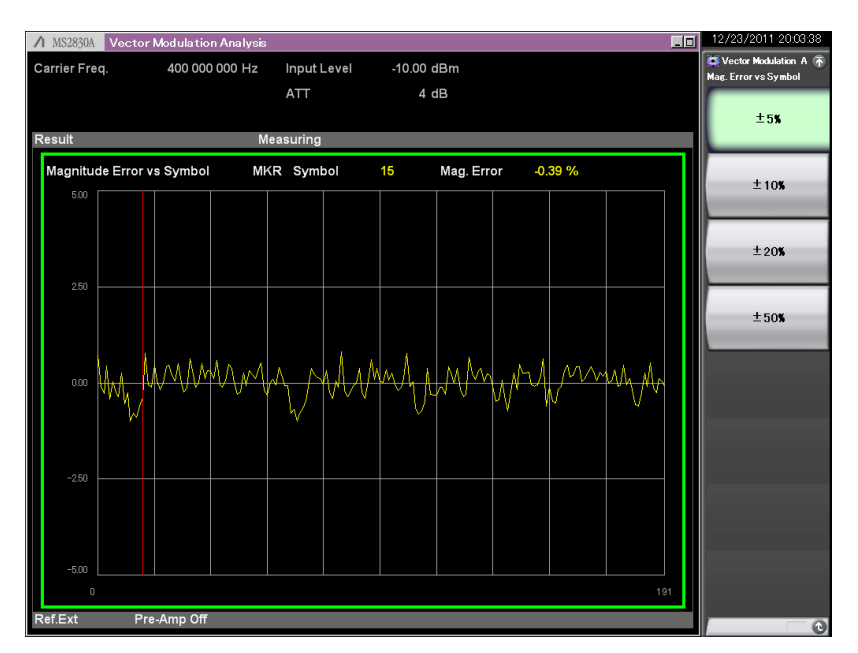

縦軸スケール: ±5%,±10%,±20%,±50%

## 測定機能: Trace (5/14)

## Phase Error vs. Symbol:

解析区間のシンボルごとの位相エラー を degree単位で表示します。

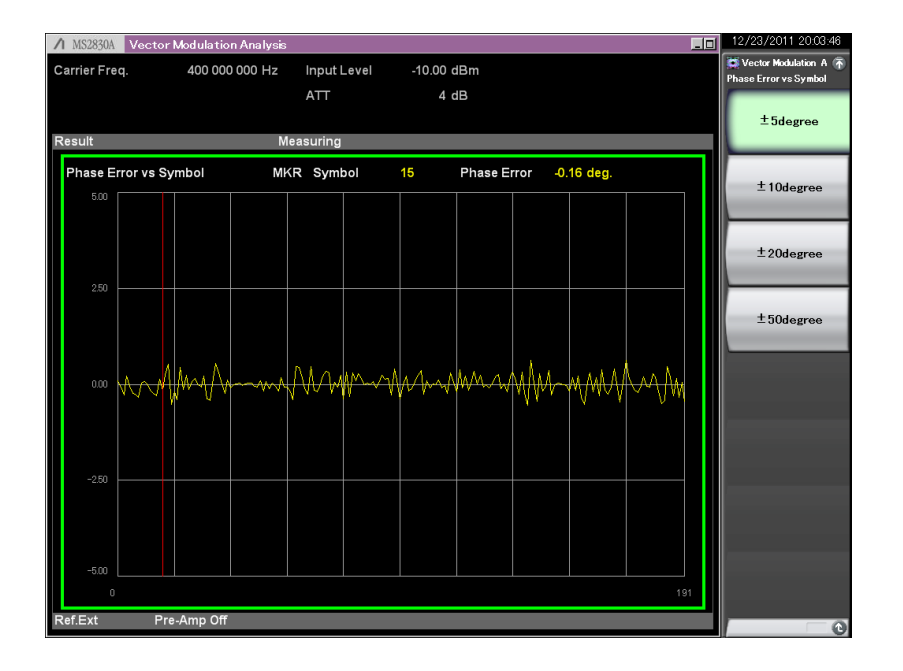

縦軸スケール: ±5 degree, ±10 degree, ±20 degree, ±50 degree

## Frequency vs. Symbol:

解析区間の1/8シンボルごとの周波数偏移を Hz単位で表示します。

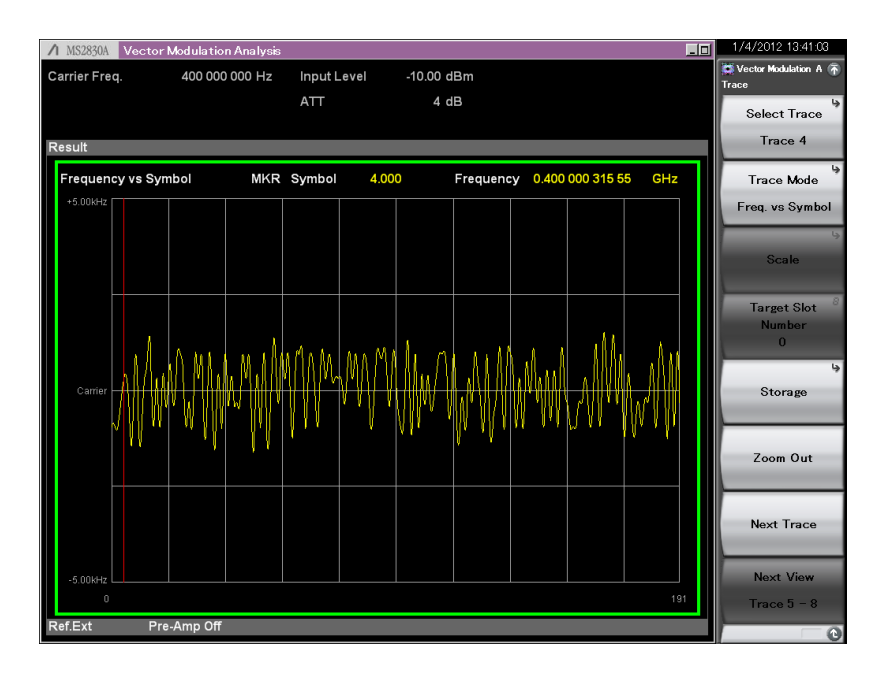

縦軸スケール: (自動計算)

## 測定機能: Trace (6/14)

## **Trellis:**

解析区間の1/8 シンボルごとの位相遷移を degree 単位で表示します。グラフ横軸は2 シン ボル間隔で表示します。

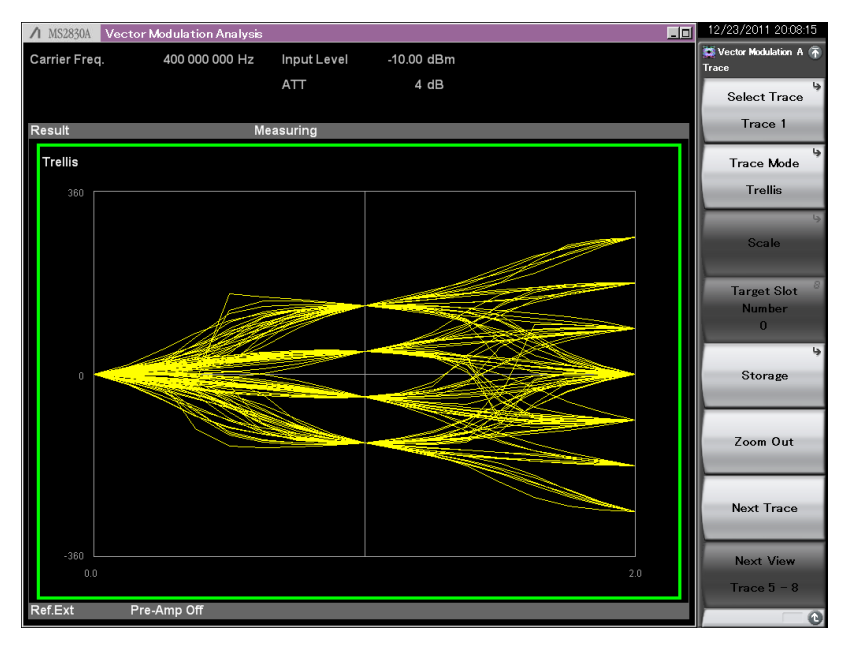

縦軸スケール: ±360度固定

## Eye Diagram:

解析区間の1/8 シンボルごとのI 相およびQ 相の 正規化した振幅を表示します。グラフ横軸 は2 シンボル間隔で表示します。

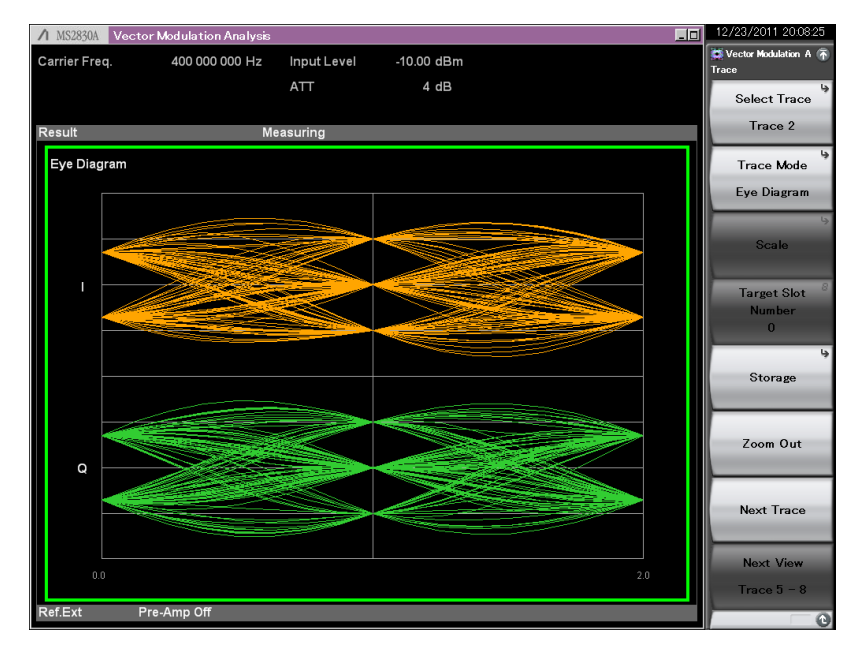

## 測定機能: Trace (7/14)

## Numeric (1/3):

変調解析の数値結果を表示します。Modulation Type の設定で、測定項目が変わります。

4 分割画面の場合は、測定項目のFiltered Power, Frequency Error (ppm), Droop Factor, MER (rms, peak), および Deviation at Ts/2 は画面に 表示されません。

| ↑ MS2691A Vector  | Modulation Analys | ŝ             |                   | _             | 6/7/2012 12:49:29   |
|-------------------|-------------------|---------------|-------------------|---------------|---------------------|
| Carrier Freq.     | 1 000 000 000 Hz  | nput Level    | -10.00 dBm        |               | Vector Modulation A |
|                   |                   | ATT           | 4 40              |               | VMA                 |
|                   |                   | ATT           | 4 UD              |               | Select Trace        |
|                   |                   |               |                   |               | <b>T</b> (          |
| Result            |                   |               |                   |               | Trace I             |
| Numeric           |                   |               | Symbol Rate Error | ******.** ppm |                     |
| Tx Power          | -11.39 dBm        |               | Jitter P-P Min    | -34.27 %      | Trace Mode          |
|                   | 72.55 µW          |               | Jitter P-P Max    | 31.31 %       | Numeric             |
| Filtered Power    | -11.39 dBm        |               | Deviation         |               | 1                   |
|                   | 72.56 µW          |               | Average           | 941.1 Hz      | 4                   |
| Frequency Error   | -0.01 Hz          |               | +Peak             | 1.399 kHz     |                     |
|                   | -0.00000553 ppm   |               | -Peak             | -1.645 kHz    | Scale               |
| Mag. Error(rms)   | 0.43 %            |               | (Peak-Peak)/2     | 1.522 kHz     |                     |
| Mag. Error(peak)  | -0.71 %           | at symbol 166 |                   |               |                     |
| FSK Error(rms)    | 0.37 %            |               |                   |               | Target Slot         |
| FSK Error(peak)   | 1.02 %            | at symbol 46  |                   |               | Number              |
| Deviation at Ts/2 |                   |               |                   |               | 0                   |
| +3 Average        | 941.1 Hz          |               | -3 Average        | -941.1 Hz     | 15                  |
| +3 + Max Peak     | 950.8 Hz          |               | -3 + Max Peak     | -950.2 Hz     | 7                   |
| +3 + Min Peak     | 941.1 Hz          |               | -3 + Min Peak     | -941.3 Hz     | Storage             |
| +3 — Max Peak     | 941.0 Hz          |               | -3 — Max Peak     | -940.8 Hz     |                     |
| +3 — Min Peak     | 935.0 Hz          |               | -3 — Min Peak     | -934.3 Hz     |                     |
| +3 (Peak-Peak)/   | 2 942.9 Hz        |               | -3 (Peak-Peak)/2  | -942.2 Hz     |                     |
| +3 + Max Peak?    | 6 101.02 %        |               | -3 + Max Peak%    | -100.96 %     | Zoom Out            |
| +3 — Min Peak%    | 99.35 %           |               | -3 — Min Peak%    | -99.27 %      |                     |
| +1 Average        | 313.6 Hz          |               | -1 Average        | -314.1 Hz     |                     |
| +1 + Max Peak     | 319.8 Hz          |               | -1 + Max Peak     | -321.8 Hz     | /                   |
| +1 + Min Peak     | 313.6 Hz          |               | -1 + Min Peak     | -314.1 Hz     | Next Trace          |
| +1 — Max Peak     | 313.4 Hz          |               | -1 — Max Peak     | -314.0 Hz     | none mass           |
| +1 — Min Peak     | 308.3 Hz          |               | -1 — Min Peak     | -308.7 Hz     |                     |
| +1 (Peak-Peak)/2  | 2 314.1 Hz        |               | -1 (Peak-Peak)/2  | -315.2 Hz     | N                   |
| +1 + Max Peak%    | 6 33.98 %         |               | -1 + Max Peak%    | -34.19 %      | Next View           |
| +1 — Min Peak%    | 32.76 %           |               | -1  ─ Min Peak%   | -32.80 %      | Trace 5 - 8         |
| Refint Pr         | e-Amp Off         |               |                   |               |                     |
|                   |                   |               |                   |               | 1 of 2 🕞 🕑          |

Modulation Type: 4FSK の例

| Carrier Freq.         1 000 000 000 Hz         Input Level         -10.00 dBm         Ft Vector M           ATT         4 dB         4 dB         Trace         Select           Result         Measuring         Average & Max         20 / 20         Trace           Numeric         Avg / Max         Trace         Trace         Nu           91.48 µW /         91.56 µW         Nu         Nu           Filtered Power         -11.52 /         -11.53 dBm         S           68.81 µW /         70.37 µW         S         S           Frequency Error         8.53 /         8.55 Hz         Opp052004 to provide to provide to pro | odulation A 侨      |
|----------------------------------------------------------------------------------------------------|--------------------|
| ATT         4 dB           Result         Measuring         Average & Max         20 / 20           Numeric         Avg / Max         Trac           TX Power         -10.39 / -10.38 dBm         91.65 µW           Filtered Power         -116.2 / -115.3 dBm         Nu           68.81 µW / 70.37 µW         555 Hz         S           Frequency Error         8.53 / - 8.55 Hz         000515106 Hz         S                                                                                                    |                    |
| Result         Measuring         Average & Max         20 / 20           Numeric         Avg / Max         Trac           Tx Power         -10.39 / -10.38 dBm         91.48 µW / 91.56 µW           Filtered Power         -11.62 / -11.53 dBm         Nu           Filtered Power         -11.62 / -11.53 dBm         58.51 µW           Frequency Error         8.53 / 0.0055106 trace         9.55 Hz                                                                                                    | . т <sup>і</sup> » |
| Result         Measuring         Average & Max         20 / 20         Track           Numeric         Avg / Max         Track         Track         Track         Track         Track         Track         Track         Track         Track         Track         Track         Track         Track         Track         Track         Track         Track         Track         Track         Track         Track         Nu         Track         Nu         Track         Nu         Track         Nu         Nu         Track         Nu         Nu         Nu         Nu         Nu         Nu         Strack         Nu         Strack         Nu         Strack         Nu         Strack         Nu         Strack         Strack                                                                                                    | ct Trace           |
| Numeric         Avg / Max         Trac           Tx Power         -10.39 /         -10.38 dBm           91.48 µW /         91.56 µW         Nu           Filtered Power         -11.52 /         -11.53 dBm           68.81 µW /         70.37 µW         S           Frequency Error         8.53 /         8.55 Hz                                                                                                    | ace 1              |
| Tx Power         -10.39         -10.38 dBm         Nu           91.48 µW         91.56 µW         91.56 µW         Filtered Power         -11.52 / 11.53 dBm           Filtered Power         -11.62 / 11.53 dBm         68.81 µW         70.37 µW         S           Frequency Error         8.53 / 8.55 Hz         20055206 LF 20055206 LF         S                                                                                                    | په<br>Mode         |
| 91.48 µW / 91.56 µW<br>Filtered Power -11.52 / -11.53 dBm<br>68.81 µW / 70.37 µW<br>Frequency Error 8.53 / 8.55 Hz<br>0.00055200 / 0.00055100 Frequency                                                                                                    | moric              |
| Filtered Power 11.52 / 11.53 dBm<br>68.81 µW / 70.37 µW<br>Frequency Error 8.53 / 8.55 Hz<br>9.00055700 / 9.0005578 gram                                                                                                    | meric              |
| 68.81 µW / 70.37 µW<br>Frequency Error 8.53 / 8.55 Hz                                                                                                    | là.                |
| Frequency Error 8.53 / 8.55 Hz                                                                                                    | cale               |
| 0.00953001 / 0.00955166                                                                                                    |                    |
| 0.00855001 / 0.00855166 ppm                                                                                                    | 8                  |
| EVM(rms) 0.07 / 0.10 %                                                                                                    | et Slot            |
| EVM(peak) 0.18 / 0.25 %                                                                                                    | n Der              |
| Phase Error(rms) 0.04 / 0.05 deg.                                                                                                    | 0                  |
| Phase Error(peak) 0.01 / 0.14 deg.                                                                                                    | ι»                 |
| Mag. Error(rms) 0.02 / 0.03 %                                                                                                    | orage              |
| Mag. Error(peak) -0.05 / -0.09 %                                                                                                    |                    |
| Origin Offset -77.91 / -74.42 dB                                                                                                    |                    |
| 0.01 / 0.02 %                                                                                                    | m Out              |
| Droop Factor 0.0000 / 0.0000 dB/Symbol                                                                                                    | in out             |
| IQ Gain Imbalance -0.01 / -0.07 dB                                                                                                    |                    |
| Quadrature Error 0.24 / 7.20 deg.                                                                                                    |                    |
| MER(rms) 63.20 / 60.39 dB                                                                                                    | t Trace            |
| MER(peak) 55.14 / 52.09 dB                                                                                                    |                    |
| Symbol Rate Error / ppm                                                                                                    |                    |
| Texa                                                                                                    | t View             |
| Pafint Pre Amn Off                                                                                                    | t View             |
| 1 of 2                                                                                                    | t View<br>:e 5 - 8 |

#### Modulation Type: PI/4DQPSK の例

| 1 MS2691A Vector Modulation Analysis              | _0 | 6/7/2012 12:48:52   |
|---------------------------------------------------|----|---------------------|
| Carrier Freq. 1 000 000 Hz Input Level -10.00 dBm |    | Vector Modulation A |
| ATT 4 dB                                          |    |                     |
|                                                   |    | Select Trace        |
| Result                                            |    | Trace 1             |
| Numeric                                           |    | Trace Mode          |
| Tx Power -11.46 dBm                               |    | Numeric             |
| 71.51 µW                                          |    |                     |
| Filtered Power -11.46 dBm                         |    | la la               |
| 71.52 µW                                          |    | Scale               |
| Frequency Error 0.11 Hz                           |    |                     |
| 0.00011129 ppm                                    |    | T 1011 8            |
| EVM(rms) 0.28 %                                   |    | larget Slot         |
| EVM(peak) 0.53 % at symbol 686.0                  |    | number<br>0         |
| OffsetEVM(rms) 0.35 %                             |    |                     |
| OffsetEVM(peak) 0.54 % at symbol 136.0            |    | \$                  |
| Phase Error(rms) 0.10 deg.                        |    | Storage             |
| Phase Error(peak) 0.33 deg. at symbol 309.0       |    |                     |
| Mag. Error(rms) 0.25 %                            |    |                     |
| Mag. Error(peak) -0.47 % at symbol 136.5          |    | 7                   |
| Origin Offset -46.97 dB                           |    | 200m Out            |
| 0.45 %                                            |    |                     |
| IQ Gain Imbalance 0.01 dB                         |    |                     |
| Quadrature Error -0.03 deg.                       |    | Next Trace          |
| MER(rms) 48.09 dB                                 |    |                     |
| MER(peak) 68.61 dB at symbol 512.0                |    |                     |
| Symbol Rate Error ********** ppm                  |    | Next View           |
|                                                   |    | Trace 5 – 8         |
| Ref.Int Pre-Amp Off                               |    | 1 of 2 🕞 🗘          |

Modulation Type: O-QPSK の例

## 測定機能: Trace (8/14)

## Numeric (2/3):

Modulation Type の設定で、測定項目 が変わります。

|                            | Modulation Type |                |                   |                                                    |                       |              |  |  |  |
|----------------------------|-----------------|----------------|-------------------|----------------------------------------------------|-----------------------|--------------|--|--|--|
| 測定項目                       | BPSK            | QPSK<br>O-QPSK | PI/4DPQSK<br>8PSK | 16QAM<br>32QAM<br>64QAM<br>128QAM<br>256QAM<br>MSK | 2FSK<br>4FSK<br>H-CPM | 2ASK<br>4ASK |  |  |  |
| Tx Power                   | *               | ~              | ~                 | ~                                                  | ~                     | *            |  |  |  |
| Filtered Power             | *               | ~              | ~                 | ~                                                  | >                     | *            |  |  |  |
| Frequency Error            | *               | >              | •                 | ~                                                  | <                     | *            |  |  |  |
| EVM (rms)                  | *               | >              | •                 | ~                                                  |                       | *            |  |  |  |
| EVM (peak)                 | *               | >              | •                 | ~                                                  |                       | *            |  |  |  |
| Phase Error (rms)          | *               | ~              | ~                 | ~                                                  |                       |              |  |  |  |
| Phase Error (peak)         | *               | ~              | ~                 | ~                                                  |                       |              |  |  |  |
| Magnitude Error (rms)      | *               | ~              | ~                 | ~                                                  | >                     | *            |  |  |  |
| Magnitude Error (peak)     | *               | ~              | ~                 | ~                                                  | >                     | *            |  |  |  |
| FSK Error (rms)            |                 |                |                   |                                                    | <                     |              |  |  |  |
| FSK Error (peak)           |                 |                |                   |                                                    | <                     |              |  |  |  |
| Modulation Fidelity (rms)  |                 |                |                   |                                                    | <b>✓</b> *4           |              |  |  |  |
| Modulation Fidelity (peak) |                 |                |                   |                                                    | <b>∨</b> *4           |              |  |  |  |
| Symbol Rate Error          | *               | >              | <                 | ~                                                  | <                     | *            |  |  |  |
| Jitter P-P Min             |                 |                |                   |                                                    | <                     |              |  |  |  |
| Jitter P-P Max             |                 |                |                   |                                                    | >                     |              |  |  |  |
| Deviation                  |                 |                |                   |                                                    | ~                     |              |  |  |  |
| Deviation rms (%)          |                 |                |                   |                                                    | ✓ *2                  |              |  |  |  |
| Deviation at Ts/2          |                 |                |                   |                                                    | ★ *3                  |              |  |  |  |
| BER                        | ▶*5             | ✓ *5           | <b>✓</b> *5       | <b>✓</b> *5                                        | ✓ *5                  | ✓ *5         |  |  |  |
| Specific Word (Hex)        | >               | ~              | >                 | ~                                                  | >                     | >            |  |  |  |
| Origin Offset              | >               | ~              | ~                 | •                                                  |                       |              |  |  |  |
| Droop Factor               | >               |                | ~                 | ✔ *7                                               |                       | >            |  |  |  |
| IQ Gain Imbalance          |                 | ~              | ~                 | •                                                  |                       |              |  |  |  |
| Quadrature Error           |                 | ~              | ~                 | •                                                  |                       |              |  |  |  |
| MER (rms)                  | *               | ~              | ~                 | ~                                                  |                       | *            |  |  |  |
| MER (peak)                 | *               | ~              | ~                 | ~                                                  |                       | *            |  |  |  |
| Offset EVM (rms)           |                 | ✓ *1           |                   |                                                    |                       |              |  |  |  |
| Offset EVM (peak)          |                 | ✓ *1           |                   |                                                    |                       |              |  |  |  |
| Modulation Index (rms)     |                 |                |                   |                                                    |                       | <b>✓</b> *6  |  |  |  |
| Eye Opening (X-Time)       |                 |                |                   |                                                    |                       | <b>✓</b> *6  |  |  |  |
| Eye Opening (Y-Amplitude)  |                 |                |                   |                                                    |                       | ✓ *6         |  |  |  |
| Timing Offset              | ~               | ~              | ~                 | •                                                  | >                     | ~            |  |  |  |

✓: 測定結果を表示します
 空欄: 測定結果を表示しません
 \*1: O-QPSKのみ
 \*2: 2FSKのみ
 \*3: 2FSK, 4FSKのみ
 \*4: 2FSK, 4FSK, H-CPMのみ
 \*5: BER = Onのときのみ
 \*6: 2ASK/4ASKのみ
 \*7: MSKのみ

## 測定機能: Trace (9/14)

### Numeric (3/3): Modulation Type の設定で、測定項目が変わります。

| ≻       | Tx Power: Measurement Filter 通過前の平均RF レベル                                                   |
|---------|---------------------------------------------------------------------------------------------|
| $\succ$ | Filtered Power: Measurement Filter 通過後の平均RF レベル                                             |
| $\succ$ | Frequency Error: 周波数エラー                                                                     |
| $\geq$  | EVM (rms): EVM のrms 値                                                                       |
| ≻       | EVM (peak): EVM のPeak 値とPeak 値を検出したSymbol の番号                                               |
| $\geq$  | Phase Error (rms): Phase Error のrms 値                                                       |
| $\succ$ | Phase Error (peak): Phase Error のPeak 値とPeak 値を検出したSymbol の番号                               |
| $\succ$ | Magnitude Error (rms): Magnitude Error のrms 値                                               |
| ≻       | Magnitude Error (peak): Magnitude Error のPeak 値とPeak 値を検出したSymbol の番号                       |
| $\succ$ | FSK Error (rms): FSK Error のrms 値                                                           |
| $\succ$ | FSK Error (peak): FSK Error のPeak 値とPeak値を検出したSymbol の番号                                    |
| $\geq$  | Modulation Fidelity (rms): Modulation Fidelityのrms値                                         |
| $\geq$  | Modulation Fidelity (peak): Modulation FidelityのPeak値とPeak値を検出したSymbolの番号                   |
| $\geq$  | Symbol Rate Error: Symbol Rate Error (Single 測定かつStorage Mode がOff の場合は測定結果は表示されません。)       |
| $\succ$ | Jitter P-P Min: ジッタのPeak to Peak 最小値                                                        |
| $\succ$ | Jitter P-P Max: ジッタのPeak to Peak 最大値                                                        |
| $\succ$ | Deviation: 周波数偏移の平均値, ピーク値, Peak to Peak 値                                                  |
| $\succ$ | Deviation rms (%): 周波数偏移のrms値を%単位で表示                                                        |
| $\succ$ | Deviation at Ts/2: 周波数偏移の平均値, +周波数最大ピーク値, +周波数最小ピーク値, -周波数最大ピーク値, -周波数最小ピーク値, Peak to Peak値 |
| $\geq$  | BER: ビットエラーレート                                                                              |
| $\succ$ | Specific Word: 特定のビット列を部分抽出して表示                                                             |
| $\succ$ | Origin Offset: 原点オフセット値                                                                     |
| $\succ$ | Droop Factor: ドループ係数                                                                        |
| $\succ$ | IQ Gain Imbalance: I 相とQ 相の振幅差                                                              |
| $\succ$ | Quadrature Error: I相とQ相の直交度                                                                 |
| $\succ$ | MER (rms): MER のrms 値                                                                       |
|         | MER (peak): MER のPeak 値とPeak 値を検出したSymbol の番号                                               |
|         | Offset EVM (rms): Offset EVM のrms 値                                                         |
|         | Offset EVM (peak): Offset EVMのPeak値を検出したSymbol の番号                                          |
| >       | Modulation Index (rms): 2週指数を, 比(単位なし)で表示                                                   |
| >       | Eye Opening (X-TIME): ノイ 開口率 (X 軸方向) を, %単位で表示                                              |
| >       | Eye Opening (Y-Amplitude): ノイ 開口率 (Y 軸方向) を, %甲位 C 表示                                       |
|         | I IMINg Uffset: 外部トリカと Symbol [U] との時間差を、µS甲位で表示                                            |
|         |                                                                                             |

## 測定機能: Trace (10/14)

## I and Q Symbol:

解析区間の1/8 シンボルごとのI 相およびQ 相の 正規化した振幅を表示します。

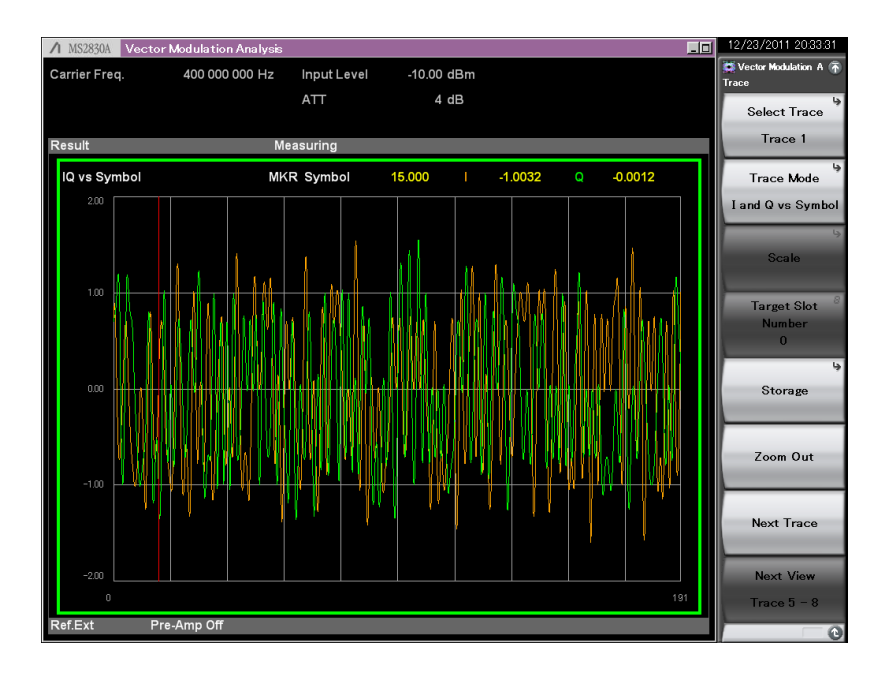

縦軸スケール: ±2.0 固定

## Magnitude vs Symbol:

解析区間の1/8 シンボルごとの振幅を Volt 単位で表示します。

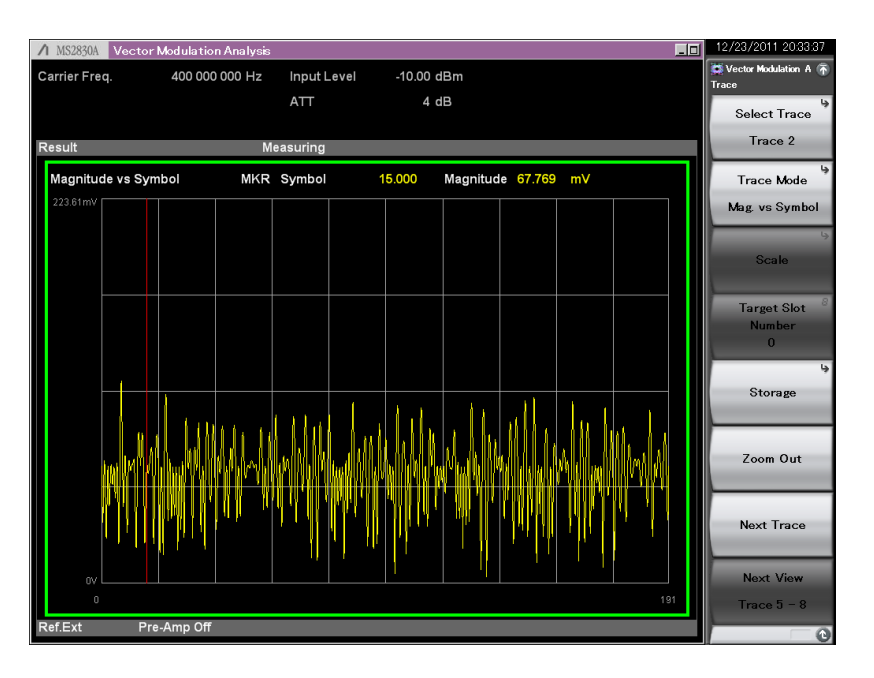

縦軸スケール: (自動計算)

## 測定機能: Trace (11/14)

### **Phase vs Symbol:**

解析区間の1/8 シンボルごとの位相を Degree 単位で表示します。

| ⚠ MS2830A Vector Modulation Ar | nalysis              |              |            | 12/23/2011 20:33:44            |
|--------------------------------|----------------------|--------------|------------|--------------------------------|
| Carrier Freq. 400 000 000      | 0 Hz Input Level     | -10.00 dBm   |            | Vector Modulation A 🚠<br>Trace |
|                                | ATT                  | 4 dB         |            | Select Trace                   |
| Result                         | Measuring            |              |            | Trace 3                        |
| Phase vs Symbol                | MKR Symbol           | 15.000 Phase | 89.78 deg. | Trace Mode                     |
| 180.0                          |                      |              |            | Phase vs Symbol                |
|                                |                      |              |            | Scale                          |
| 300                            |                      |              |            | Target Slot<br>Number<br>0     |
| 0.0                            |                      |              |            | Storage                        |
| -900                           |                      |              |            | Zoom Out                       |
|                                |                      |              |            | Next Trace                     |
| -180.0                         | <u>i kiki lihi k</u> |              |            | Next View                      |
| 0                              |                      |              | 191        | Trace 5 - 8                    |
| Ref.Ext Pre-Amp Off            |                      |              |            | 0                              |

縦軸スケール: ±180 degree 固定

## **Signal Monitor:**

解析区間のスペクトラムを表示します。グラフ 横軸の範囲は、±(Span/2) [Hz]固定です。 Span の値は、Modulation 設定とSymbol Rate 設定から算出します。

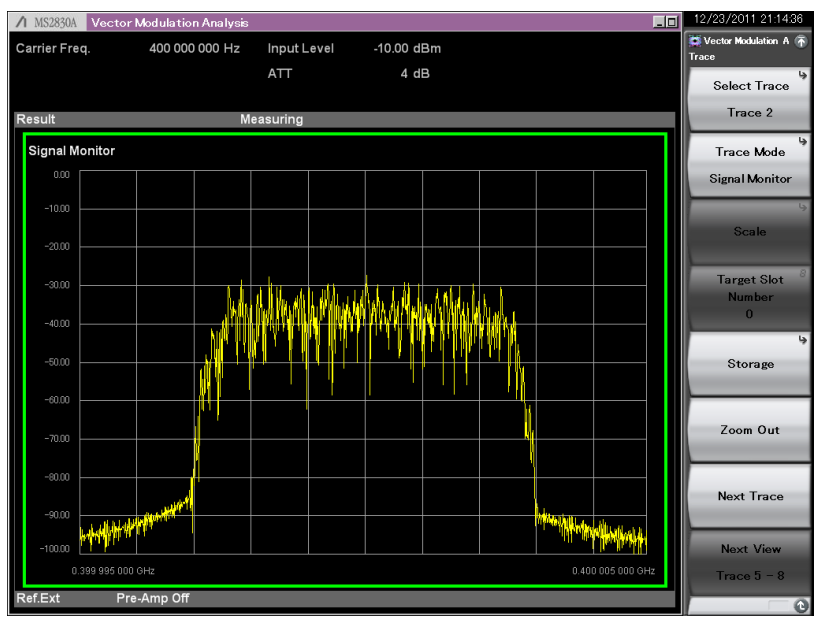

縦軸スケール:

Input Level 設定を0 dBとして+10 ~ -90 dB 固定

## 測定機能: Trace (12/14)

## Symbol Table:

#### シンボルの復調結果を表示します。

| / MS2830A Vect    | tor Modulation Anal | lysis                                              |                                            |                            |   | 12/23/2011 21:00:45   |
|-------------------|---------------------|----------------------------------------------------|--------------------------------------------|----------------------------|---|-----------------------|
| Carrier Freq.     | 400 000 000 H       | Hz Input Level                                     | -10.00 dBm                                 |                            |   | Vector Modulation A 🚡 |
|                   |                     | ATT                                                | 4 dB                                       |                            |   | ymbol                 |
|                   |                     |                                                    |                                            |                            |   | Binary                |
| Result            |                     | Measuring                                          |                                            |                            |   |                       |
| Symbol Table      |                     |                                                    |                                            |                            |   |                       |
| 0 011             | 11101 11010000      | 01101011 01101110                                  | 0 11000001 01101011                        | 11101010 10100000          |   | Hex                   |
| 64 010<br>128 001 | 10010 10111100      | 10111011 1000000 <sup>.</sup><br>00101111 01101100 | 1 11001110 10010011<br>0 11010000 11101111 | 11010111 01010001          |   |                       |
| 192 001           | 11101 11110001      | 01110011 0010000                                   | 0 10010100 11101101                        | 00011110 01111100          |   |                       |
| 256 110           | 11000 10101001      | 00011100 0110110 <sup>.</sup><br>11100101 0101100  | 1 01011100 01001100                        | 01000100 00000010          |   |                       |
| 520 000           |                     |                                                    |                                            |                            |   |                       |
|                   |                     |                                                    |                                            |                            |   |                       |
|                   |                     |                                                    |                                            |                            |   |                       |
| ▲ MS2830A         | Vector Modulatio    | on Analysis                                        |                                            |                            | ļ | 12/23/2011 21:00:4    |
| Carrier Fre       | q. 400 00           | 0 000 Hz Input I                                   | Level -10.00 dBn                           | n                          |   | Symbol                |
|                   |                     | ATT                                                | 4 dB                                       |                            |   |                       |
|                   |                     |                                                    |                                            |                            |   | Binary                |
| Result            |                     | Measuring                                          |                                            |                            |   |                       |
| Symbol            | Table               |                                                    |                                            |                            |   |                       |
| 0x0000            | F6 49 6F C          | C9 A9 98 0C 6                                      | 5 1A 5F D1 63                              | AC B3 C7 DD                |   | Hex                   |
| 0x0080            | 06 B6 EC 1          | 6 BE AA 05 2                                       | B CB B8 1C E9                              | 3D 75 12 19<br>D1 E7 CD 8A |   |                       |
|                   |                     |                                                    |                                            | BI LI OB UN                |   |                       |
|                   |                     |                                                    |                                            |                            |   |                       |
|                   |                     |                                                    |                                            |                            |   |                       |
| Ref.E             |                     |                                                    |                                            |                            |   |                       |
|                   |                     |                                                    |                                            |                            |   |                       |
|                   |                     |                                                    |                                            |                            |   |                       |
|                   |                     |                                                    |                                            |                            |   |                       |
|                   |                     |                                                    |                                            |                            |   |                       |
|                   |                     |                                                    |                                            |                            |   |                       |
|                   |                     |                                                    |                                            |                            |   |                       |
|                   |                     |                                                    |                                            |                            |   |                       |
|                   |                     |                                                    |                                            |                            |   |                       |
|                   |                     |                                                    |                                            |                            |   |                       |
|                   |                     |                                                    |                                            |                            |   |                       |
|                   |                     |                                                    |                                            |                            |   |                       |
|                   |                     |                                                    |                                            |                            |   |                       |
| Ref.Ext           | Pre-Amp Off         |                                                    |                                            |                            |   |                       |

単位: [Binary], [Hex]

## **Equalizer Amplitude:**

Equalizer の振幅特性をdB 単位で表示します。 解析結果はEqualizer のAdaptive 設定でOn も しくはHold を選択しているときに表示されます。

| ∕1 MS2830A   | Vector Modulation | n Analysis |                       |            |           | _0            | 12/23/2011 20:54:24 |
|--------------|-------------------|------------|-----------------------|------------|-----------|---------------|---------------------|
| Carrier Free | q. 400 000        | 000 Hz     | Input Leve <b>Equ</b> | ualizer Am | plitude = |               | Equalizer Amolitude |
|              |                   |            | ATT                   | 4 dB       | 50.0 dB   |               | Equalizar Amplituda |
|              |                   |            |                       |            |           |               | Equalizer Amplitude |
| Result       |                   | Meas       | suring                |            |           |               | J0.00B              |
| Equalize     | r Amplitude       |            |                       |            |           |               |                     |
| 50.00        |                   |            |                       |            |           |               |                     |
| 40.00        |                   |            |                       |            |           |               |                     |
|              |                   |            |                       |            |           |               |                     |
| 30.00        |                   |            |                       |            |           |               |                     |
| 20.00        |                   |            |                       |            |           |               |                     |
| 10.00        |                   |            |                       |            |           |               |                     |
| 10.00        |                   |            |                       |            |           |               |                     |
| 0.00         |                   |            |                       |            |           |               |                     |
| -10.00       |                   |            |                       |            |           |               |                     |
|              |                   |            |                       |            |           |               |                     |
| -20.00       |                   |            |                       |            |           |               |                     |
| -30.00       |                   |            |                       |            |           |               |                     |
|              |                   |            |                       |            |           |               |                     |
| -40.00       |                   |            |                       |            |           |               |                     |
| -50.00       |                   |            |                       |            |           |               |                     |
| - (          | 0.004 800 MHz     |            |                       |            |           | 0.004 800 MHz |                     |
| Ref.Ext      | Pre-Amp Off       |            |                       |            |           |               | - 0                 |

縦軸スケール: ±0.1 ~ ±50 dB

## 測定機能: Trace (13/14)

### **Equalizer Phase:**

Equalizer の位相特性をDegree 単位で表示します。 解析結果はEqualizer のAdaptive 設定でOn もし くはHold を選択しているときに表示されます。

| ∕1 MS2830A  | Vector       | Modulatio | n Analysis |          |                    |          |         |       |        |             | 12/23/2011 20:54:32   |
|-------------|--------------|-----------|------------|----------|--------------------|----------|---------|-------|--------|-------------|-----------------------|
| Carrier Fre | q.           | 400 000   | 000 Hz     | Input L  | <sup>ev∉</sup> Equ | alizer I | Phase = | -     |        |             | Vector Modulation A 🕋 |
|             |              |           |            | ATT      |                    | 4 dB     | 3       | 180 d | degree |             | Faurling Dhara        |
|             |              |           |            |          |                    |          |         |       |        |             | Equalizer Phase       |
| Result      |              |           | M          | easuring |                    |          |         |       |        |             | 180degree             |
| Equalize    | r Phase      |           |            |          |                    |          |         |       |        |             |                       |
| 180.00      |              |           |            |          |                    |          |         |       |        |             |                       |
| 144.00      |              |           |            |          |                    |          |         |       |        |             |                       |
|             |              |           |            |          |                    |          |         |       |        |             |                       |
| 108.00      |              |           |            |          |                    |          |         |       |        |             |                       |
| 72.00       |              |           |            |          |                    |          |         |       |        |             |                       |
|             |              |           |            |          |                    |          |         |       |        |             |                       |
| 36.00       |              |           |            |          |                    |          |         |       |        |             |                       |
| 0.00        |              |           |            |          |                    |          |         |       |        |             |                       |
|             |              |           |            |          |                    |          |         |       |        |             |                       |
| -36.00      |              |           |            |          |                    |          |         |       |        |             |                       |
| -72.00      |              |           |            |          |                    |          |         |       |        |             |                       |
|             |              |           |            |          |                    |          |         |       |        |             |                       |
| -108.00     |              |           |            |          |                    |          |         |       |        |             |                       |
| -144.00     |              |           |            |          |                    |          |         |       |        |             |                       |
| -180.00     |              |           |            |          |                    |          |         |       |        |             |                       |
| -           | 0.004 800 MH | -tz       |            |          |                    |          |         |       | 0.     | 004 800 MHz |                       |
| Ref.Ext     | Pre          | -Amp Off  |            |          |                    |          |         |       |        |             |                       |
|             |              |           |            |          |                    |          |         |       |        |             | G                     |

縦軸スケール: ±1 Degree ~ ±180 Degree

## **Equalizer Group Delay:**

Equalizer の群遅延特性をs 単位で表示します。 解析結果はEqualizer のAdaptive 設定でOn もし くはHold を選択しているときに表示されます。

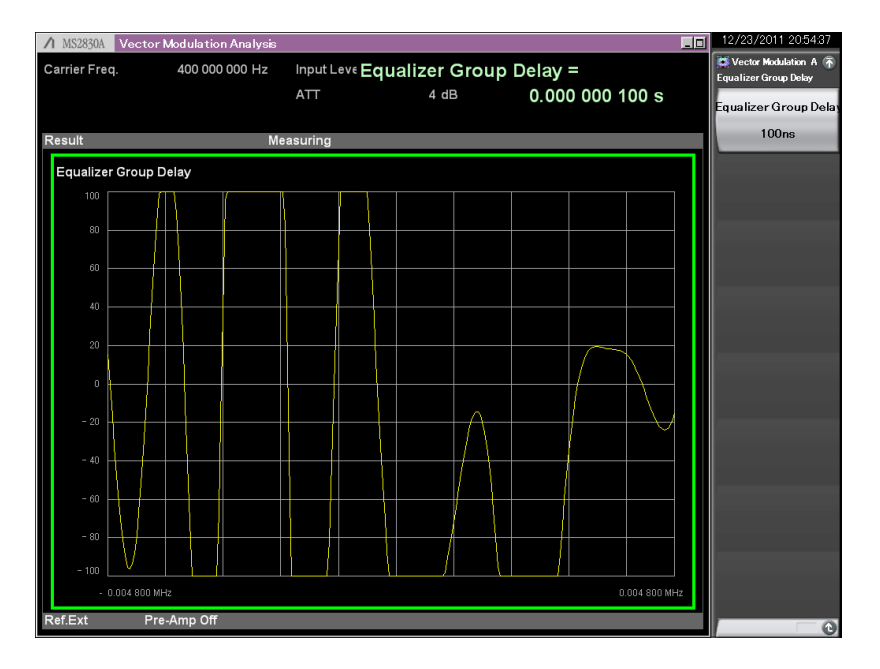

縦軸スケール: ±100 ns ~ ±1 ms

## 測定機能: Trace (14/14)

### **Equalizer Impulse Response:**

Equalizer のインパルス応答をdB 単位で表示します。解析結果はEqualizer のAdaptive 設定でOn もしくはHold を選択しているときに表示されます。

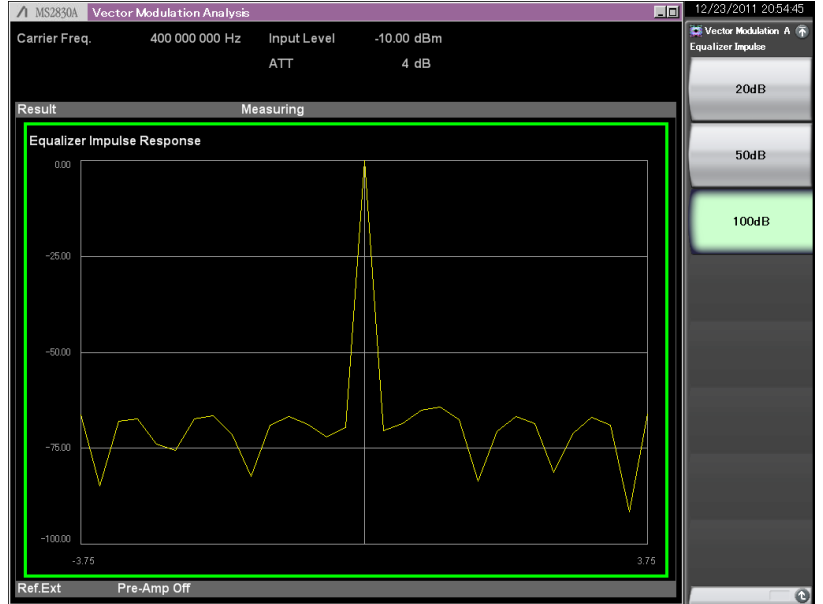

縦軸スケール: 20 dB, 50 dB, 100 dB

## **FSK Error vs Symbol:**

解析区間のシンボルごとのFSK Error を %単位で表示します。

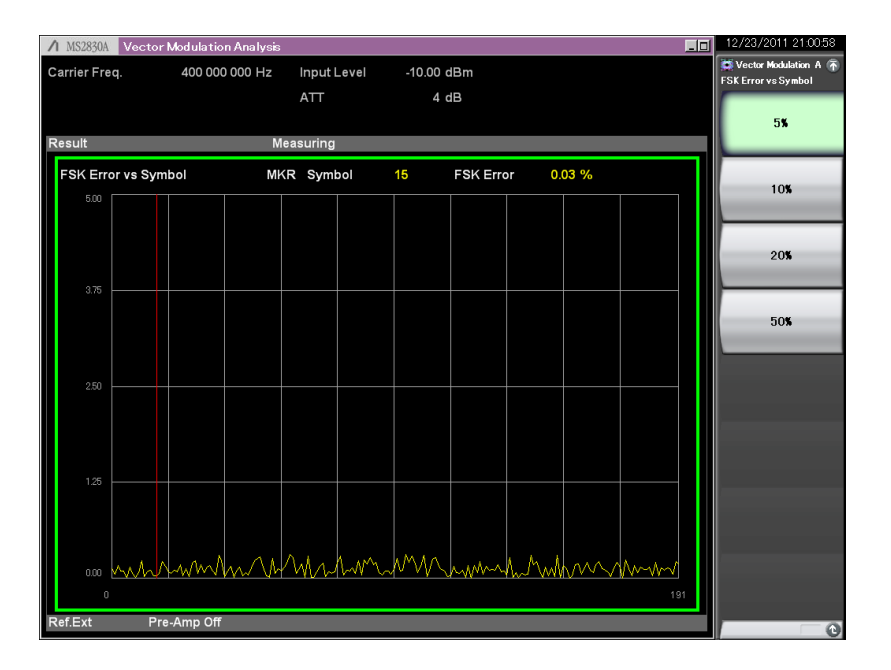

縦軸スケール: 5%,10%,20%,50%

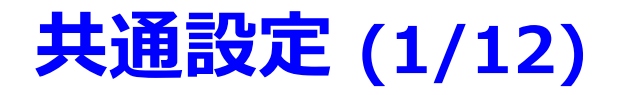

Commonでは、測定対象の信号の測定を行うために必要なパラメータを設定します。 「フレーム構造あり」,「フレーム構造なし」の信号に合わせて設定できます。

### Common Setting Frame Formatted

#### Common Setting Non-Formatted

|                                                                                                    | Ecommon Setting                                                                                                    | Common Setting X                                                                                                    |
|----------------------------------------------------------------------------------------------------|----------------------------------------------------------------------------------------------------|----------------------------------------------------------------------------------------------------|
| 3                                                                                                    |                                                                                                    |                                                                                                    |
| Vector Modulatio<br>VMA<br>Frequence<br>Amplitud<br>Common<br>Setting<br>Measure<br>Marker<br>Trigger | <ul> <li>Preset Dialog Parameter</li> <li>Preset Dialog Parameter</li> <li>Parameter File</li> <li>Waveform Information</li> <li>Waveform Information</li> <li>Modulation Type :: BPSK<br/>Symbol Rate :: 100 sps</li> <li>Measurement Filter :: Root Nyquist + None<br/>Reference Filter :: Nyquist + None<br/>Reference Filter :: Nyquist + None<br/>Reference Filter :: Nyquist + None</li> <li>Slot</li> <li>Slot</li> <li>Slot =</li> <li>Slot sper Frame :: 1 slot<br/>Slot Length :: 10 symbol</li> <li>Measurement Interval : 10 symbol</li> <li>Measurement Interval :: 0 symbol</li> <li>Measurement Interval :: 0 symbol</li> <li>Measurement Interval :: 0 symbol</li> <li>Sync Word Search :: Of<br/>1 st Sync Word Search :: Of<br/>1 st Sync Word Search :: Of</li> </ul> | Preset Dialog Parameter       No Standard       Default (Non-Formatted)         Frame Formatted       Parameter File         Modulation       Parameter File         Modulation       Modulation Type :         Filter       Modulation Type :         Data       Measurement Filter :         None       Reference Filter :         None       Roll Off / BT:         1.00       1.000         Slots per Frame :       -         Slots per Frame :       -         Slots vertail Settings       Slots vertail :         Slots per Frame :       -         Slots per Frame :       -         Slots per Frame :       -         Slots per Vord Search :       -         1st Sync Word :       -         2nd Sync Word :       - |
| Capture                                                                                               | Set Parameters     Burst Search     Off                                                                                                    | Burst Search -                                                                                                    |
| Accessor                                                                                              |                                                                                                    |                                                                                                    |

## 共通設定 (2/12): Modulation

### 測定対象の変調方式を設定します。

| <ul> <li>Modulation:<br/>BPSK, QPSK, O-QPSK, π/4DQPSK, 8PSK, 16QAM, 32QAM, 64QAM,<br/>128QAM, 256QAM, 2FSK, 4FSK, H-CPM, MSK</li> </ul>        |
|----------------------------------------------------------------------------------------------------|
| <ul> <li>Auto (Deviation Auto Detection): (2FSK/4FSKのみ)</li> <li>Deviationを自動検出</li> </ul>                                                     |
| <ul> <li>Modulation Index: (2FSKのみ)</li> <li>2FSKのDeviationを設定</li> </ul>                                                                      |
| <ul> <li>Maximum Frequency Deviation: (4FSKのみ)</li> <li>4FSKのDeviationを設定</li> </ul>                                                           |
| Mapping Edit:<br>Symbol Allocation に対応するSymbol Data のビット列をDefault 設定から変更する場合に使用します。Symbol Allocation 番号に対応したビット列を<br>記述したファイルを読み込むことで設定を変更します。 |
| <ul> <li>Symbol Rate: 測定信号のシンボルレートを設定<br/>(解析帯域により上限が変わります。 10 MHz/31.25 MHz/62.5 MHz/125<br/>MHz)</li> </ul>                                  |
| <ul> <li>Span Up: シンボルレートに対するSpan 幅を規定。(2FSK/4FSK/O-QPSK<br/>以外)</li> </ul>                                                                    |

### **Modulation**

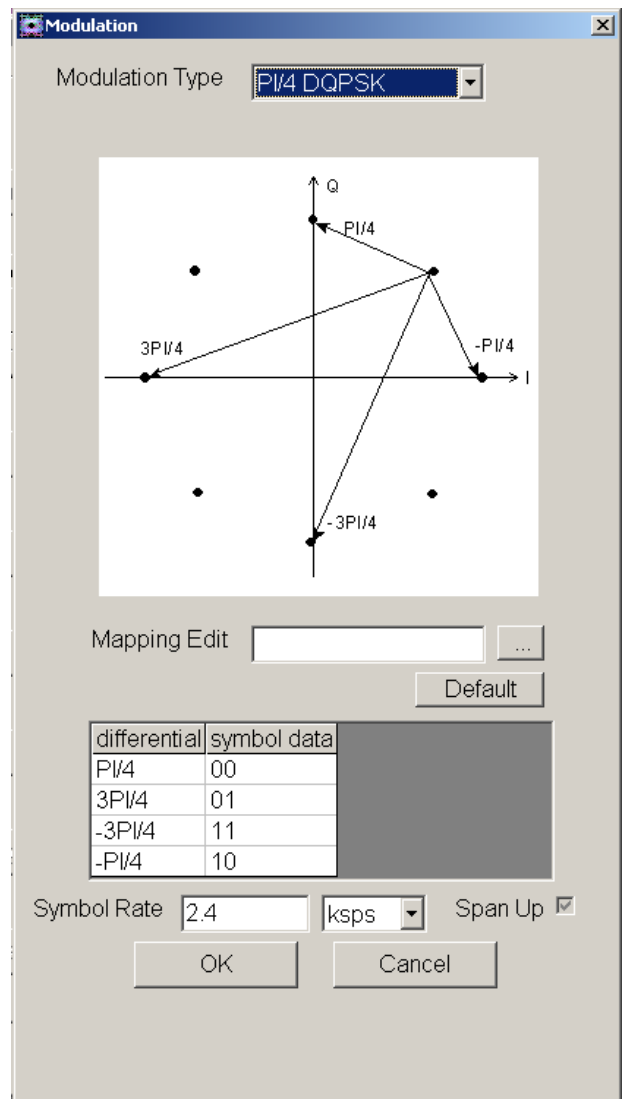

## 共通設定 (3/12): Filter

### 測定対象の信号に合わせてフィルタを設定します。

- Measurement Filter: 受信フィルタを設定 右側が2nd Filterを表し、特性は2つのFilterを合成したものとなります。
- Reference Filter: 参照信号に使用するフィルタを設定 右側が2nd Filterを表し、特性は2つのFilterを合成したものとなります。
- Roll Off/BT: Filter のRoll Off 率(Root Nyquist/Nyquist/ARIB STD-T98時)または、BT 積(Gaussian 時)を設定
- > User Defined Filter: Measurement Filter もしくはReference Filter に User Defined を設定した場合、任意のフィルタ(ユーザフィルタ)を選択
- Measurement Edit: Measurement Filter として使用するユーザフィル タの定義ファイルを選択 (ファイル指定がない場合、[Root Nyquist]と同 等)
- Reference Edit: Reference Filter として使用するユーザフィルタの定義 ファイルを選択 (ファイル指定がない場合、[Nyquist]と同等)

#### Measurement Filter選択肢

|                  | Modulation Type                          |        |      |      |       |               |  |  |  |  |
|------------------|------------------------------------------|--------|------|------|-------|---------------|--|--|--|--|
| Filter Type      | 2FSK/4FSK<br>/O-QPSK<br>/2ASK/4ASK<br>以外 | O-QPSK | 2FSK | 4FSK | H-CPM | 2ASK<br>/4ASK |  |  |  |  |
| Root Nyquist     | <                                        | <      | <    | ~    | ~     | ~             |  |  |  |  |
| Nyquist          | >                                        | >      | >    | >    | >     | ~             |  |  |  |  |
| None             | >                                        | >      | >    | >    | >     | ~             |  |  |  |  |
| Gaussian         | _                                        | _      | >    | >    | >     | _             |  |  |  |  |
| ARIB STD-T98     | -                                        | -      | -    | >    | -     | -             |  |  |  |  |
| Rect             | _                                        | _      | _    | >    | -     | _             |  |  |  |  |
| Inverse Rect     | _                                        | _      | _    | >    | -     | _             |  |  |  |  |
| Inverse Gaussian | _                                        | _      | _    | >    |       | _             |  |  |  |  |
| H-CPM_P25        | _                                        | _      | _    | _    | >     | _             |  |  |  |  |
| User Defined     | >                                        | >      | >    | >    | >     | ~             |  |  |  |  |

### Filter

| Filter              |                     | × |
|---------------------|---------------------|---|
| Measurement Filter  | Root Nyquist + None |   |
| Reference Filter    | Nyquist + None -    |   |
| Roll Off / BT       | 1.000               |   |
| User Defined Filter |                     |   |
| Measurement Edit    |                     |   |
| Reference Edit      |                     |   |
| OK                  | Cancel              |   |
|                     |                     |   |
|                     |                     |   |
|                     |                     |   |

#### Reference Filter選択肢

|              | Modulation Type                                  |        |      |      |       |               |     |  |  |  |  |
|--------------|--------------------------------------------------|--------|------|------|-------|---------------|-----|--|--|--|--|
| Filter Type  | 2FSK/4FSK<br>/O-QPSK<br>/2ASK/4ASK<br>/MSK<br>以外 | O-QPSK | 2FSK | 4FSK | H-CPM | 2ASK<br>/4ASK | MSK |  |  |  |  |
| Root Nyquist | >                                                | ~      | >    | >    | >     | >             | ٢   |  |  |  |  |
| Nyquist      | >                                                | ~      | >    | >    | >     | >             | ٢   |  |  |  |  |
| Gaussian     | —                                                | -      | >    | >    | >     | >             | <   |  |  |  |  |
| Gaussian2    | —                                                | _      | >    | >    | >     | >             |     |  |  |  |  |
| ARIB STD-T98 | —                                                | _      | -    | >    | -     | -             |     |  |  |  |  |
| Half-sine    | —                                                | ~      | -    | -    | -     | -             |     |  |  |  |  |
| Rect         | —                                                | _      | >    | >    | >     | -             |     |  |  |  |  |
| H-CPM_P25    | _                                                | _      | —    | —    | ~     | —             |     |  |  |  |  |
| User Defined | ~                                                | ~      | >    | >    | >     | ~             | >   |  |  |  |  |

## 共通設定 (4/12): Filter

### 【補足説明】

#### Measurement Filter とは

測定器が受信した信号に対して、復調前にかけるFilter が Measurement Filterです。一部のシステムではPulse-Shaping Filter を送信側と受信側に分割しており(例:送信側でRoot Nyquist, 受信側でRoot Nyquist)、この場合の受信側Filter がMeasurement Filter となります。

#### Reference Filter とは

Reference Filter は理想信号(エラーが無い信号)にかけるFilter で す。これは、システム全体のFilter となります(送信側Filter と受信 側Filter)。

#### Filter と2nd Filter について

Measurement Filter, Reference Filter はともに、通常はFilter の 設定のみ行い、2nd Filter はNone を選択します。この場合、 Measurement Filter, Reference Filter の特性はFilter で設定した 特性になります。

Filter と2nd Filter どちらもNone 以外を選択した場合、 Measurement Filter, Reference Filter の特性は、 Filter と2nd Filter のフィルタ特性を合成したものとなります。

#### Filter 設定と測定の関係について

測定器が受信した信号は、Measurement Filter を通過します。 Measurement Filter を通過した信号を復調し、送信信号のビット 列を生成します。生成したビット列からSymbol Mapping により Symbol データ列を作成します。symbol データ列をReference Filter に通過させ、参照信号とします。Measurement Filter を通 過した受信信号と参照信号の差分から、変調解析結果のEVM, Phase ErrorやMagnitude Error を算出します。

#### Filter と2nd Filter の概念図

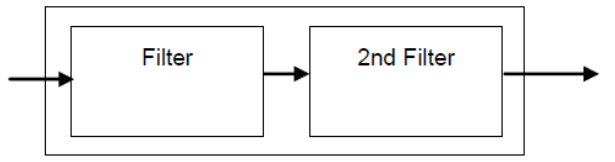

#### 一般的なMeasurement Filterと Reference Filterの設定

| Pulse-shaping Filter<br>used in transmitter | Measurement Filter | Reference Filter |
|---------------------------------------------|--------------------|------------------|
| Root Nyquist                                | Root Nyquist       | Nyquist          |
| Nyquist                                     | None               | Nyquist          |
| Gaussian                                    | None               | Gaussian         |

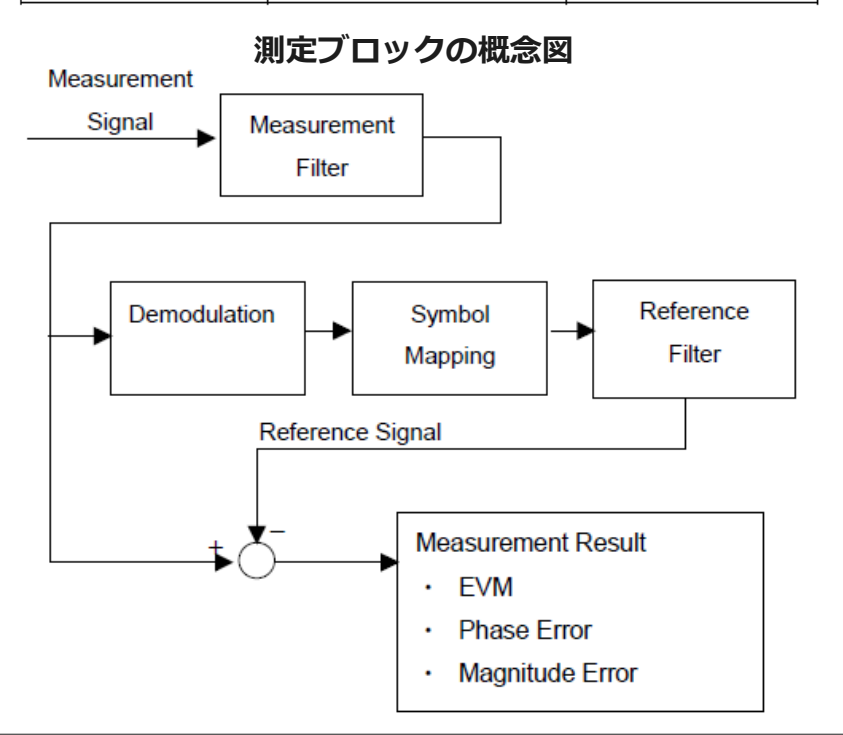

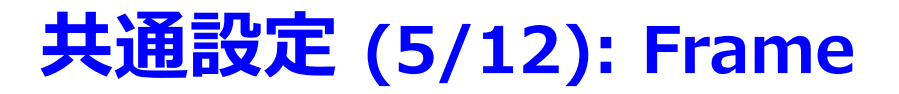

### 測定対象のフレームを設定します。

| 🖉 Fram | e         |           |           |           |           |           |           |           |           |           |            |            |            |            |            |            |            |            |            |            |
|--------|-----------|-----------|-----------|-----------|-----------|-----------|-----------|-----------|-----------|-----------|------------|------------|------------|------------|------------|------------|------------|------------|------------|------------|
| Slot   | s per     | Frai      | me        | 20        | -         |           |           |           |           |           |            |            |            |            |            |            |            |            |            |            |
| Frar   | ne F      | orma      | at        |           |           |           |           |           |           |           |            |            |            |            |            |            |            |            |            |            |
|        | Slot<br>O | Slot<br>1 | Slot<br>2 | Slot<br>3 | Slot<br>4 | Slot<br>5 | Slot<br>6 | Slot<br>7 | Slot<br>8 | Slot<br>9 | Slot<br>10 | Slot<br>11 | Slot<br>12 | Slot<br>13 | Slot<br>14 | Slot<br>15 | Slot<br>16 | Slot<br>17 | Slot<br>18 | Slot<br>19 |
| Mea    | isure     | ment      | t Slot    |           |           |           |           |           | L         |           |            | L          |            |            |            | L          |            |            | L          |            |
| ON     |           | •         | •         | •         | •         | •         | •         | •         | •         | •         | •          | •          | •          | •          |            | •          | •          | •          | •          | 2          |
|        |           |           |           |           |           |           |           |           |           |           |            |            |            | Ok         | <          | 7          |            | Ca         | ancel      |            |
|        |           |           |           |           |           |           |           |           |           |           |            |            |            |            |            |            |            |            |            |            |
|        |           |           |           |           |           |           |           |           |           |           |            |            |            |            |            |            |            |            |            |            |
|        |           |           |           |           |           |           |           |           |           |           |            |            |            |            |            |            |            |            |            |            |

Frame

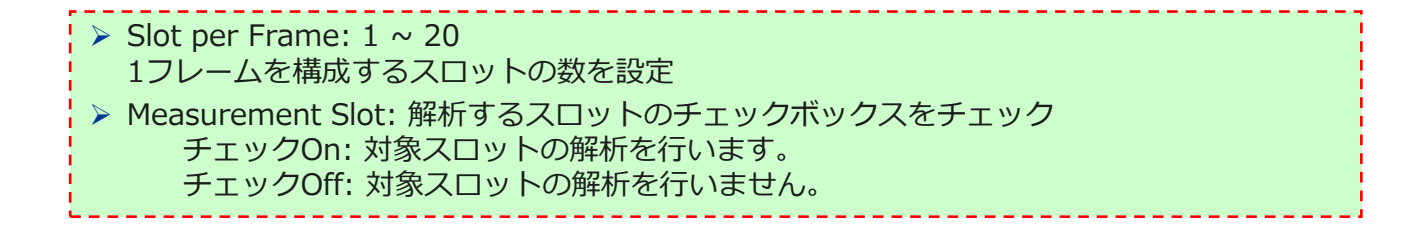

## **共通設定 (6/12): Slot**

### スロット内のシンボル数と、測定対象のシンボルを設定します。

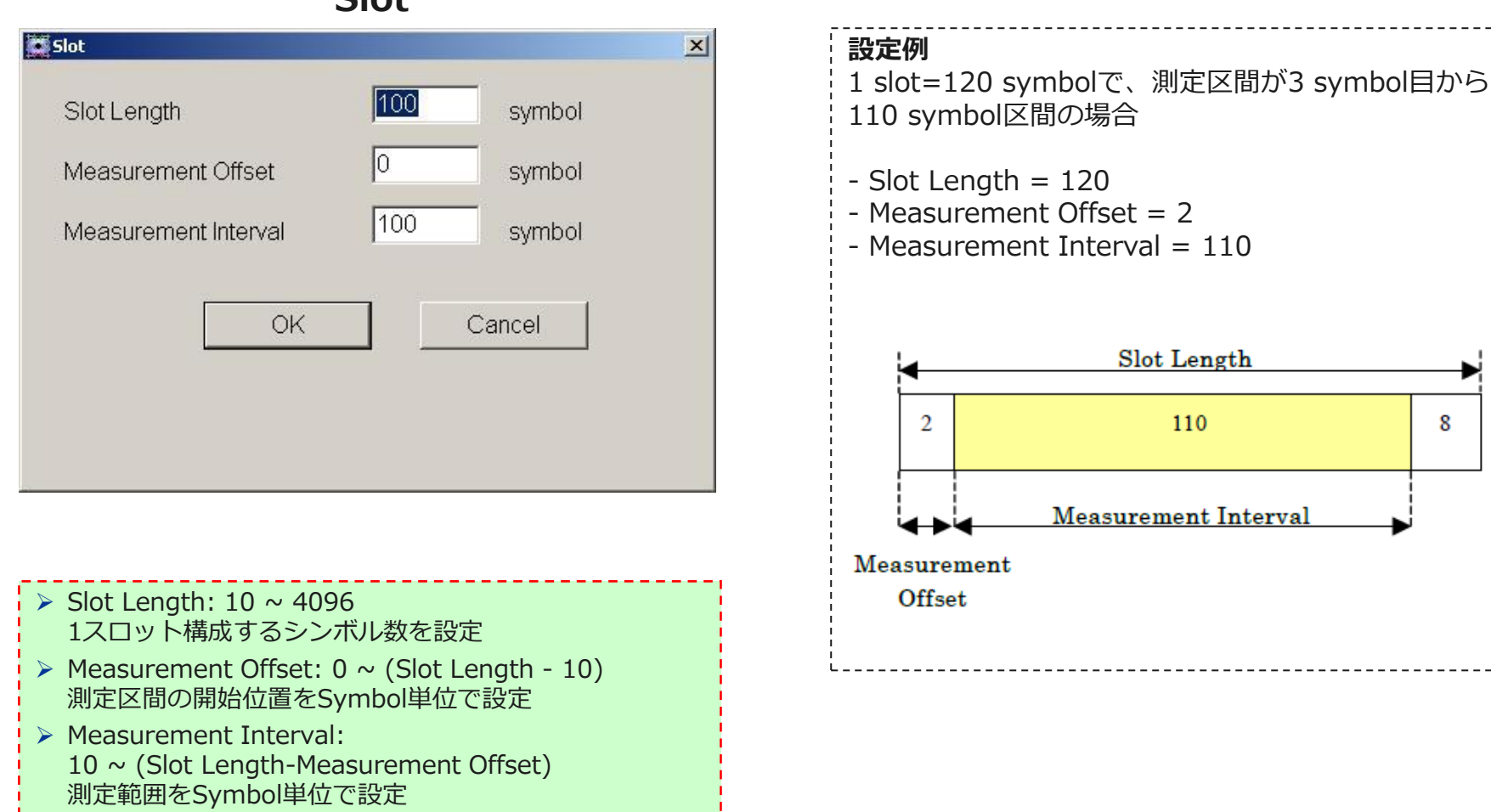

#### Slot

## 共通設定 (7/12): Search

### スロット内のシンボル位置を決めるSearch を 設定します。

- Sync Word Search: ON, OFF
   特定のパターンから構成される同期ワードの検索の有無を選択
- Burst Search: ON, OFF バースト検出の有無を選択
- > 2nd Word Search: Enable, Disable
   2nd Word検出の有無を選択
- Search Slot:
   同期ワードを検出した位置のスロット番号を設定
- Sync Word Length: (表参照)
   同期ワードのワード長をSymbol単位で設定
- Sync Word: 0 ~ (Sync Word Length 1)
   同期ワードを16進数で設定
- Sync Word Offset:
   0 ~ (Slot Length[Symbol] Sync Word Length[Symbol])
   Slotの先頭シンボルと同期ワードの先頭シンボルの間隔を
   Symbol単位で設定

### Search

| Search            |                                    | ×   |
|-------------------|------------------------------------|-----|
| Sync Word Search  | ON COFF Burst Search CON COFF      |     |
| 1st Word 2nd Word | ·]                                 | 1   |
| Search Slot       | Slot 0 2nd Word • Enable • Disable |     |
| Sync Word Length  | 16 symbol                          |     |
| Sync Word (Hex)   | аааа                               |     |
| Sync Word Offset  | 10 symbol                          |     |
|                   |                                    |     |
|                   | OK Cancel                          |     |
|                   |                                    |     |
|                   |                                    |     |
|                   |                                    | 100 |

### Sync Word Length

| Modulation Type                               | 設定範囲 [symbol]                  |
|-----------------------------------------------|--------------------------------|
| BPSK, 2FSK, 2ASK, MSK                         | 1~(128か Slot Length のうち小さい方の値) |
| QPSK, O-QPSK, PI/4DQPSK,<br>4FSK, H-CPM, 4ASK | 1~(64か Slot Length のうち小さい方の値)  |
| 8PSK                                          | 1~(42か Slot Length のうち小さい方の値)  |
| 16QAM                                         | 1~(32 か Slot Length のうち小さい方の値) |
| 32QAM                                         | 1~(25 か Slot Length のうち小さい方の値) |
| 64QAM                                         | 1~(21 か Slot Length のうち小さい方の値) |
| 128QAM                                        | 1~(18か Slot Length のうち小さい方の値)  |
| 256QAM                                        | 1~(16か Slot Length のうち小さい方の値)  |

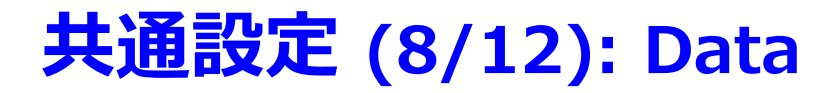

測定対象のデータ区間を設定します。

 Measurement Interval: 10 ~ 4096 測定区間をSymbol単位で設定

| ata                   |            |
|-----------------------|------------|
| vleasurement Interval | 100 symbol |
| ОК                    | Cancel     |

Data

## 共通設定 (9/12): Detail Settings

Equalizer動作に対するパラメータを設定します。

(Non-Formatted かつ Modulation  $\neq$  2FSK/4FSK/O-QPSK)

### <sup>SK)</sup> Detail Settings (Non-Formatted & Modulation ≠ 2FSK/4FSK)

| > Adaptive:                                 |
|---------------------------------------------|
| On: Equalizerを使用。測定ごとにEqualizerのフィルタ係数は更新され |
| る。                                          |
| Hold: Equalizerを使用。フィルタ係数はHold選択直前の値が適用され   |
| ての更新されません。                                  |
| Off: Equalizerを使用しません。                      |
| Convergence: 1.0e-20 ~ 1                    |
| Equalizerのフィルタ更新時の収束係数を設定                   |
| Filter Length: 11 ~ 101                     |
| Equalizerのフィルタ長                             |

| Detail Settings |        | × |
|-----------------|--------|---|
|                 |        |   |
|                 |        |   |
| Equalizer       |        |   |
| Adaptive        | Off    | • |
| Convergence     | 1e-04  |   |
| Filter Length   | 31     | ÷ |
| ОК              | Cancel | ] |
|                 |        |   |
|                 |        |   |

## 共通設定 (10/12): Detail Settings

Deviationを計算するタイミングを設定します。

(Modulation = 2FSK/4FSK)

 Pre-Measurement Filtering: Measurement Filterを通す前にDeviationを計算。
 例) ARIB STD-T98の4FSKの周波数偏位を測定する場合

 Post-Measurement Filtering: Measurement Filterを通した後にDeviationを計算。

### Detail Settings (Modulation = 2FSK/4FSK)

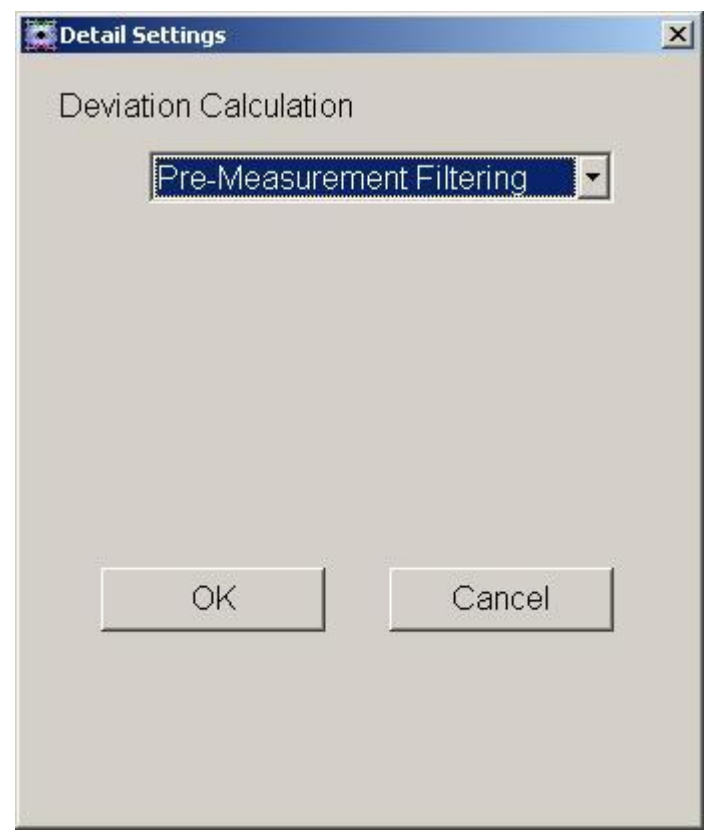

## 共通設定 (11/12): Set Parameters

Common Setting Dialog のSet Parametersによって、変更されたパラメータが反映されます。

### **Common setting**

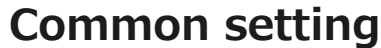

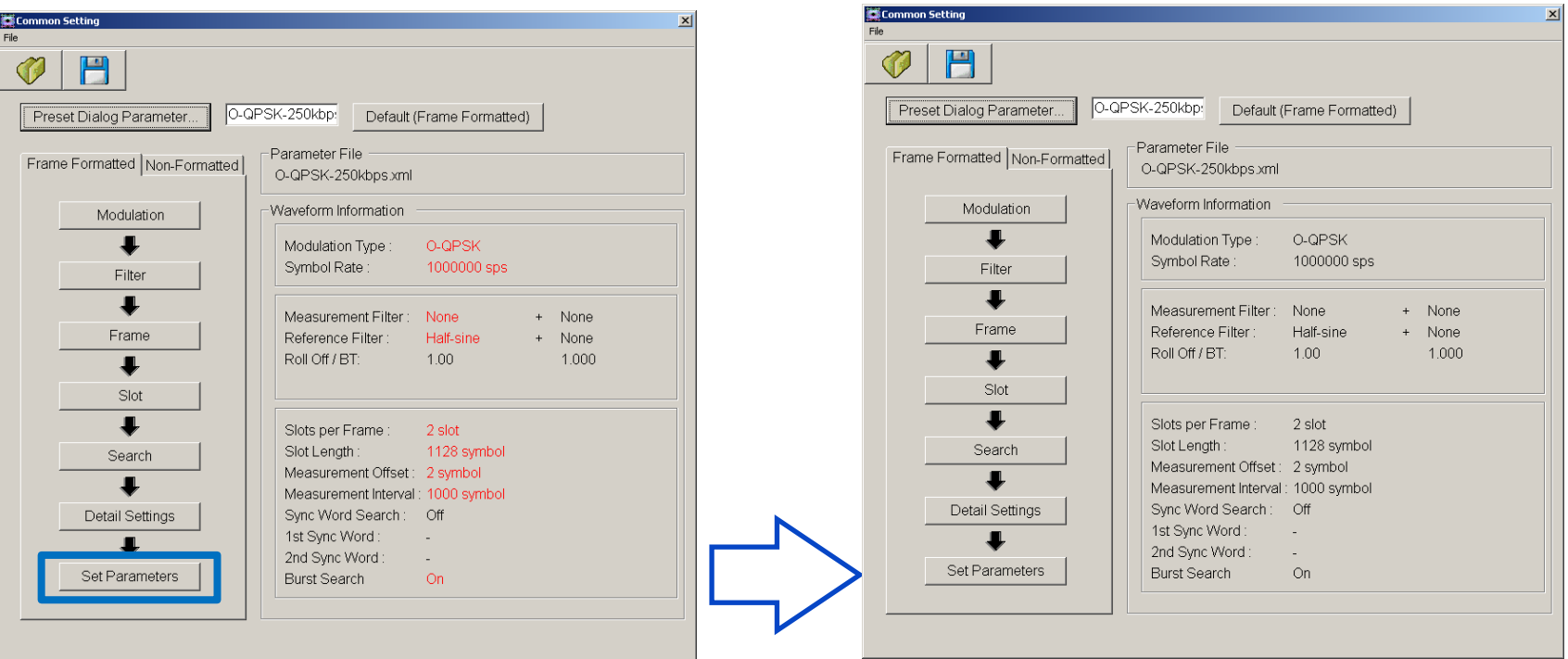

赤字は変更されたパラメータを示します。 Set Parametersを押すまで反映されません。 Set Parametersを押した後、再度Common Setting Dialogを開くと設定されたパラメー タが黒字に変わっています。黒字はパラメー タが 反映されたことを示します。

## 共通設定 (12/12): Preset Dialog Parameter, Save, Recall

### **Preset Dialog Parameter:**

いくつかの通信方式のパラメータがサンプ ルとして用意されています。

### **Common setting**

| Common Setting         |                                                                                           |                                                                |                                |                         |
|------------------------|-------------------------------------------------------------------------------------------|----------------------------------------------------------------|--------------------------------|-------------------------|
|                        |                                                                                           | 1 025                                                          | CAEM                           | Default (5              |
| Fredefined  Frame Form | ARIB_RCR39-T79<br>ARIB_T61<br>ARIB_T86<br>ARIB_T98<br>ARIB_T98<br>ARIB_T102<br>IEEE802.15 | • ied                                                          | Parar<br>P25                   | meter File<br>_C4FM.xml |
|                        | APCO_P25<br>APCO_P25_Phase2<br>DMR<br>dPMR<br>NXDN<br>TETRA                               | <ul> <li>P25</li> <li>P25</li> <li>P25</li> <li>P25</li> </ul> | C4FM<br>CQPSK<br>LSM<br>WCQPSK | ulation Type :          |
|                        |                                                                                           |                                                                | Me                             | asurement Filter :      |

### Save, Recall:

Common Settingパラメータのファイルへの保存/読み出しを行います。

| 1   | Common Setting                               |
|-----|----------------------------------------------|
| F   | ile                                          |
|     | Recall Parameter File<br>Save Parameter File |
| -   | Close                                        |
|     | Preset Dialog Parameter                      |
|     | Frame Formatted Non-Formatted                |
| Fil | Common Setting<br>e                          |
|     |                                              |
|     | Preset Dialog Parameter                      |
|     | Frame Formatted Non-Formatted                |

## キャプチャ機能 (1/6)

測定信号に対して、IQデータ保存,呼び出し(リプレイ)ができます。

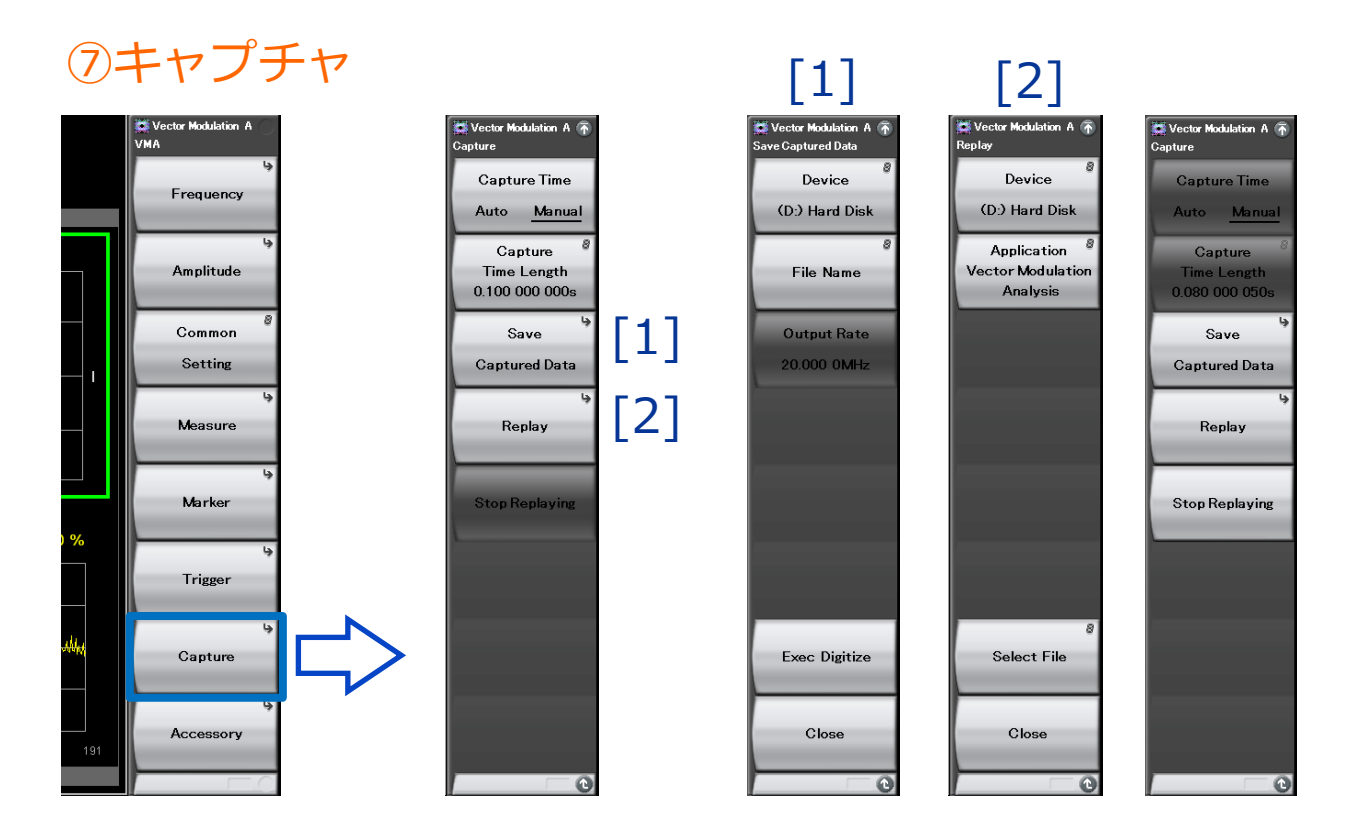

## キャプチャ機能 (2/6): キャプチャ時間

Capture Time(取り込みモード)とCapture Time Length(取り込み時間長)を設定します。

0.5

|                               |                                                         | Capt      | ure Time Length |
|-------------------------------|---------------------------------------------------------|-----------|-----------------|
| Capture                       | Auto:<br>Common Sotting Dialog 部定に従い、営                  | Span [Hz] | 最大取り込み時間 [s]    |
| Capture Time<br>Auto Manual   | に測定1回あたりに必要なデータを取り込                                     | 1 k       | 2000            |
| Capture                       | みます。                                                    | 2.5 k     | 2000            |
| Time Length<br>0.100 000 000s | > Manual :                                              | 5 k       | 2000            |
| Save                          | 測定1回あたりの取り込み時間を指定できる                                    | 10 k      | 2000            |
| Captured Data                 | モートです。取り込み時間はCapture Time<br>Length で設定します。Capture Time | 25 k      | 2000            |
| Replay                        | Length の設定範囲はSpan に応じて可変し                               | 50 k      | 1000            |
|                               | ます                                                      | 100 k     | 500             |
| Stop Replaying                |                                                         | 250 k     | 200             |
|                               |                                                         | 500 k     | 100             |
|                               |                                                         | 1 M       | 50              |
|                               |                                                         | 2.5 M     | 20              |
|                               |                                                         | 5 M       | 10              |
|                               |                                                         | 10 M      | 5               |
| 0                             |                                                         | 25 M      | 2               |
|                               |                                                         | 31.25 M   | 2               |
|                               |                                                         | 50 M      | 0.5             |
|                               |                                                         | 62.5 M    | 0.5             |
|                               |                                                         | 100 M     | 0.5             |

125 M

## キャプチャ機能 (3/6):保存

### 一時保持していたIQデータを本体ハードディスクまたは外部メモリに出力保存します。

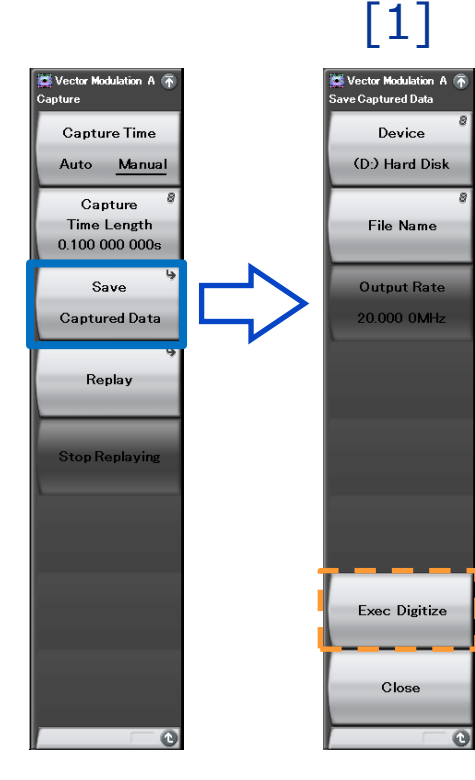

| メニュー表示        | 機能                                   |
|---------------|--------------------------------------|
| Device        | 保存するファイルの場所を選択します。                   |
| File Name     | 保存するファイル名を設定します。                     |
| Output Rate   | 出力データのレートを表示します(設定不可)                |
| Exec Digitize | 保存を実行します。                            |
| Close         | Save Captured Data ファンクションメニューを閉じます。 |

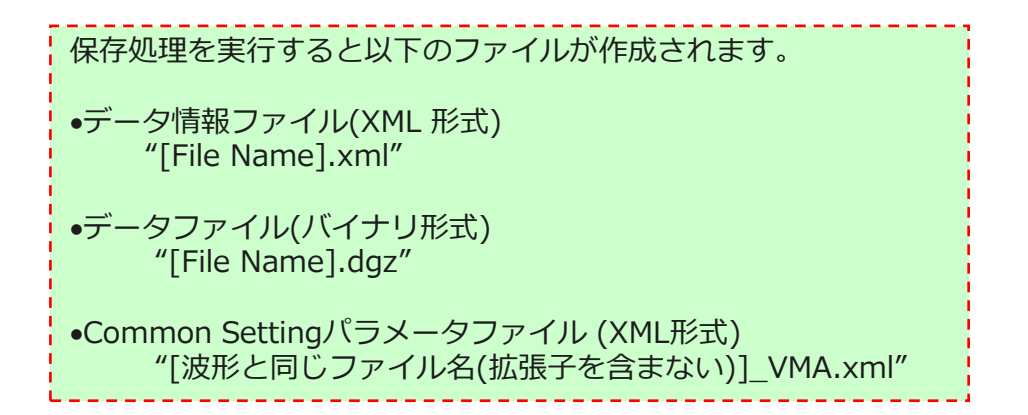

## キャプチャ機能 (4/6):保存

### 【補足説明】 データ情報ファイル (XML形式)のフォーマット

### [File Name].xml には保存したIQデータに関する情報が記録されます。

| 項目                  | 説明                                        |
|---------------------|-------------------------------------------|
| CaptureDate         | 取得データ年月日<br>"DD/MM/YYYY"形式となります。          |
| CaptureTime         | 取得データ時間<br>"HH/MM/SS"形式となります。             |
| FileName            | データファイル名                                  |
| Format              | データフォーマット<br>"Float"固定となります。              |
| CaptureSample       | 記録したデータのサンプル数[Sample]                     |
|                     | 記録したデータのエラーステータス                          |
| Condition           | "Normal":正常時                              |
|                     | "OverLoad":レベルオーバ                         |
|                     | トリガ発生位置[Sample]                           |
| TriggerPosition     | 記録したデータの始点を0としたときの位置となり<br>ます。            |
| CenterFrequency     | 中心周波数[Hz]                                 |
| SpanFrequency       | 周波数スパン[Hz]                                |
| SamplingClock       | サンプリングレート[Hz]                             |
|                     | 周波数バンド切り替えモード                             |
| PreselectorBandMode | "Normal": Normal モード                      |
|                     | "Spurious": Spurious モード                  |
|                     | リファレンスレベル[dBm]                            |
| ReferenceLevel      | リファレンスレベルオフセットを加味しない値とな<br>りますので注意してください。 |
| AttenuatorLevel     | アッテネータ値[dB]                               |
| InternalCain        | 内部ゲイン値[dB]                                |
| InternalGain        | 内部パラメータとなります。                             |
| PreAmp              | プリアンプによるゲイン値[dB]                          |
| IQReverse           | IQ 反転設定 "Normal"(固定)                      |
|                     | トリガの <b>On/Off</b> 設定                     |
| TriggerSwitch       | "FreeRun":トリガを使用していない                     |
|                     | "Triggered":トリガを使用している                    |

| 項目                    | 説明                                                                                      |
|-----------------------|-----------------------------------------------------------------------------------------|
|                       | トリガ発生源                                                                                  |
| TriggerSource         | "External":外部トリガ                                                                        |
|                       | "SGMarker": SG マーカトリガ                                                                   |
|                       | トリガレベル[dBm]                                                                             |
| TriggerLevel          | リファレンスレベルオフセットを加味しない値となり<br>ますので注意してください。また Scale Mode が<br>Lin の場合も dBm 単位となります。       |
|                       | トリガ遅延時間[s]                                                                              |
| TriggerDelay          | トリガ入力位置から記録したデータの始点への相<br>対時間となります。                                                     |
| IOD from a OdDay      | 0 dBm を表す, 基準 IQ 振幅値                                                                    |
| IgReferenceUdBm       | "1"固定となります。                                                                             |
|                       | 基準信号情報                                                                                  |
|                       | "Ref.Int":内部基準信号                                                                        |
| ExternalReferenceDisp | "Ref.Ext":外部基準信号                                                                        |
|                       | "Ref.Int Unlock":内部基準信号が外れている                                                           |
|                       | "Ref.Ext Unlock":外部基準信号が外れている                                                           |
|                       | Correction機能による補正値[dB]                                                                  |
| Correction Factor     | データファイルの IQ データは, Correction<br>Factor が足されたものになります。                                    |
|                       | Correction 機能が Off のときは"0.000"となります。                                                    |
| Terminal              | 信号入力端子                                                                                  |
| Terminal              | "RF":RF 端子                                                                              |
|                       | 0秒基準位置                                                                                  |
| ReferencePosition     | 0 秒基準位置をデジタイズデータのポイント位置<br>で示したものです。リプレイ実行時には、<br>ReferencePositionの位置が0sとして表示され<br>ます。 |
|                       | トリガを発生させるエッジ(立ち上がりまたは立ち<br>下り)                                                          |
| Trigger Slope         | "Rise":立ち上がりエッジ                                                                         |
|                       | "Fall":立ち下りエッジ                                                                          |

## キャプチャ機能 (5/6):保存

### 【補足説明】データファイル(バイナリ形式)のフォーマット

データファイルはバイナリ形式で作成されます。ファイルの先頭から時間順にI相データ, Q相データが 4 バイトずつ記録されます。またI相データ, Q相データはそれぞれfloat型 (IEEE real\*4)で 記録されます。

以下の式によりIQ データから電力に換算できます。

 $P = 10 Log_{10} (I^2 + Q^2)$ 

ただし

- P: 電力[dBm]
- I:I相データ
- Q:Q相データ

- ファイル先頭→ I相データ1 (4 Byte) Q相データ1 (4 Byte) I相データ2 (4 Byte) Q相データ2 (4 Byte) I相データ3 (4 Byte) Q相データ3 (4 Byte)

## キャプチャ機能 (6/6): 読み出し(リプレイ)

### リプレイ機能を使用することにより、保存されたIQ データをふたたび解析できます。

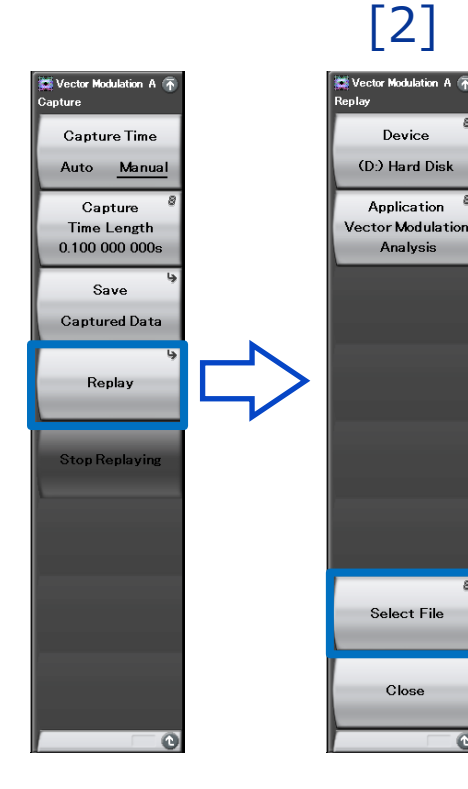

| メニュー表示      | 機能                                             |
|-------------|------------------------------------------------|
| Device      | リプレイするファイルのドライブを選択します。                         |
| Application | リプレイするファイルの保存に使用したアプリケーショ<br>ン名を選択します。         |
| Select File | リプレイを実行するファイルを選択します。ファイルを<br>選択するとリプレイが実行されます。 |
| Close       | Replay ファンクションメニューを閉じます                        |

| Result       | It Vector Modulation Analysis        |                |                  |              |                        | 1                  |         |        |
|--------------|--------------------------------------|----------------|------------------|--------------|------------------------|--------------------|---------|--------|
| Conste<br>Mł | Captured Data List                   | hytos Eros (51 | 383 868 K buto   | Total        |                        |                    |         | 4      |
|              | Name                                 |                | ,000,000 Kby te. | Date / 1     | Time                   | Size[Bytes]        | Protect |        |
| Q            | Digitize20111014<br>Digitize20111014 | _000<br>I_001  |                  | 10/14/2011 8 | :16:06 PM<br>:16:29 PM | 418,080<br>418,080 | Off     |        |
|              |                                      |                |                  |              |                        |                    |         |        |
|              |                                      |                |                  |              |                        |                    |         |        |
|              |                                      |                |                  |              |                        |                    |         |        |
|              |                                      |                |                  |              |                        |                    |         |        |
|              |                                      |                |                  |              |                        |                    |         |        |
|              |                                      |                |                  |              |                        |                    | Close   |        |
|              |                                      |                |                  |              |                        |                    |         | Set    |
|              |                                      |                |                  |              |                        |                    |         | Cancel |
| Ref.Ext      | Pre-Amp Off                          |                |                  |              |                        |                    |         |        |

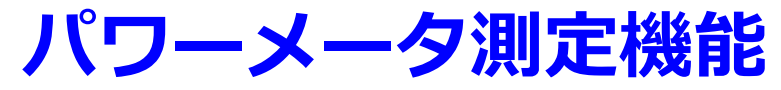

本体のパワーメータ機能\*1を呼び出して、パワーメータ測定ができます。 USB パワーセンサを接続し、測定値を表示することができます。 Carrier Frequency, OffsetおよびOffset Value の設定が、対応する パラメータ に自動的に引き継がれます。

|                                     | MS2830A Power Meter(Vector Modulation Analysis)     | 7/13/2012 20:44:35                                             |
|-------------------------------------|-----------------------------------------------------|----------------------------------------------------------------|
| E Vector Modulation A VMA Frequency |                                                     | Ver Power Mater<br>Power Mater<br>Average<br>On Off<br>Average |
| Amplitude PowerMeter                | COM5 MA24108A Freq : 1.000 000 000 GHz Range : Auto | 10                                                             |
| Common <sup>®</sup><br>Satting      | POWER : -10.00 dBm                                  | Set Reference                                                  |
| Measure 9                           | 0.00 dB                                             |                                                                |
| Marker                              | 100. μw                                             |                                                                |
| 5<br>Trigger                        | Measuring Not Zeroed Offset : Off , 0.00 dB         |                                                                |
|                                     |                                                     | ZeroSensor                                                     |
| - Capture                           |                                                     |                                                                |
| Accessory                           |                                                     | Back To<br>Vector Modulation<br>Analysis                       |
|                                     |                                                     |                                                                |

#### 使用可能USBパワーセンサ

| Model    | 周波数                  | ダイナミックレンジ            |
|----------|----------------------|----------------------|
| MA24104A | 600 MHz $\sim$ 4 GHz | +3 $\sim$ +51.76 dBm |
| MA24106A | 50 MHz $\sim$ 6 GHz  | –40 $\sim$ +23 dBm   |
| MA24108A | 10 MHz $\sim$ 8 GHz  | –40 $\sim$ +20 dBm   |
| MA24118A | 10 MHz $\sim$ 18 GHz | –40 $\sim$ +20 dBm   |
| MA24126A | 10 MHz $\sim$ 26 GHz | $-40~\sim$ +20 dBm   |

\*1: あらかじめ、本体のアプリ ケーション(Power Meter 機能用 ソフトウェア)を起動しておく必 要があります。

# ◆ 6.0 GHz ベクトル信号発生器 MS269xA-020 ◆ 3.6 GHz ベクトル信号発生器 MS2830A-020 ◆ 6.0 GHz ベクトル信号発生器 MS2830A-021

## **TDMA IQproducer MX269902A**

## **TDMA IQproducer MX269902A**

TDMA Iqproducer MX269902A は、MS269xA/MS2840A/MS2830Aのベクトル信号発生器 オプションで使用するTDMA方式の波形パターンを生成するPCソフトウェアです。 MS269xA/MS2840A/MS2830Aの内蔵Windows、もしくは外部PC上でも使用できます。

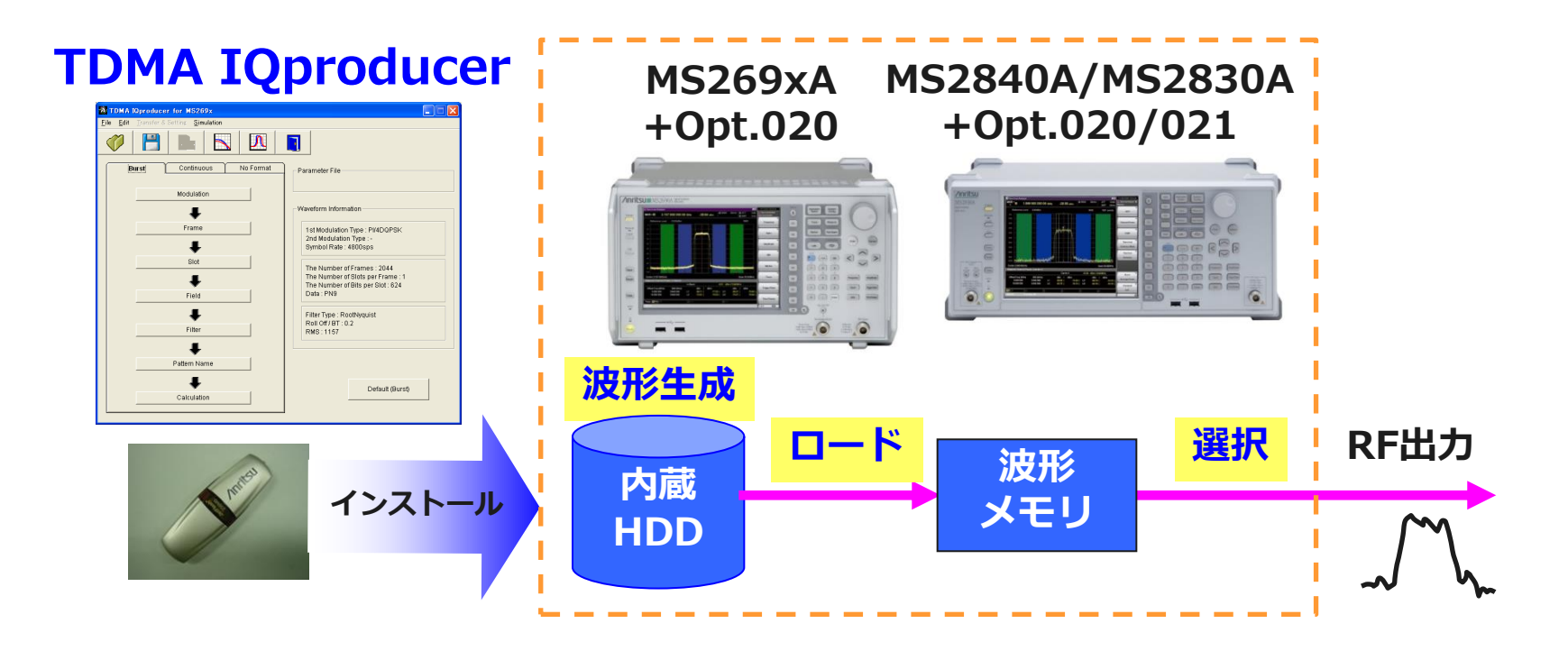

◆MX2699xxAで波形パターンを生成 ⇒ 本体にライセンス必要。 PC上ではフリーで動作するので、波形パターンを生成するところまでお試しいただけます。 ただし、「本体に」ライセンスがないと波形パターンを認識しませんので信号出力できません。

## **TDMA IQproducer MX269902A**

TDMA Iqproducer MX269902A は、下記の「変調方式」「データ」「フィルタ」の組み合わせでさまざまなTDMA方式の波形パターンを自由に生成できます。

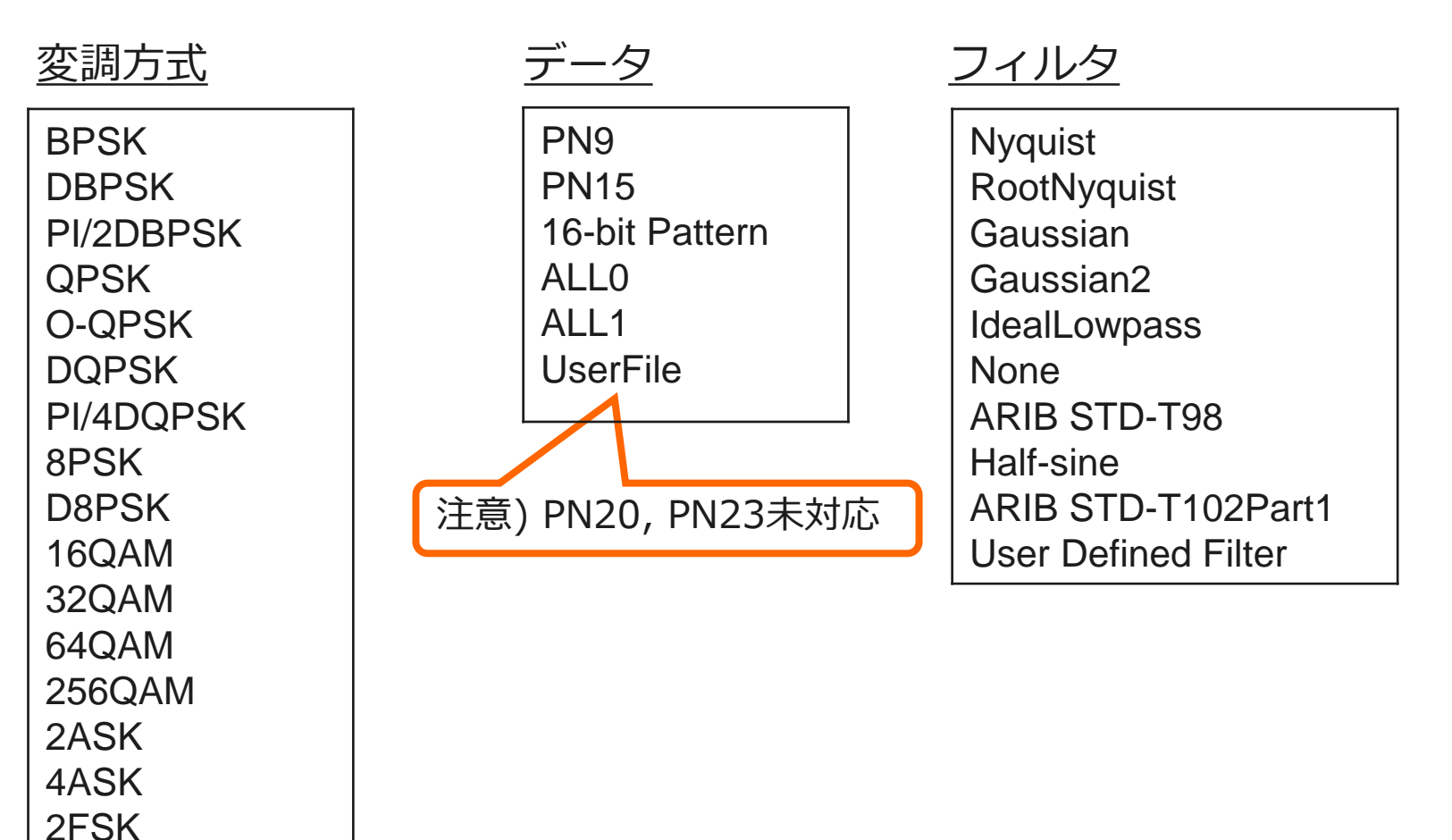

4FSK

## TDMA IQproducer画面構成

グラフィカルで優れた操作性により、容易に波形生成を行えます。 詳細は、MX269902A TDMA IQproducer 製品紹介をご覧ください。

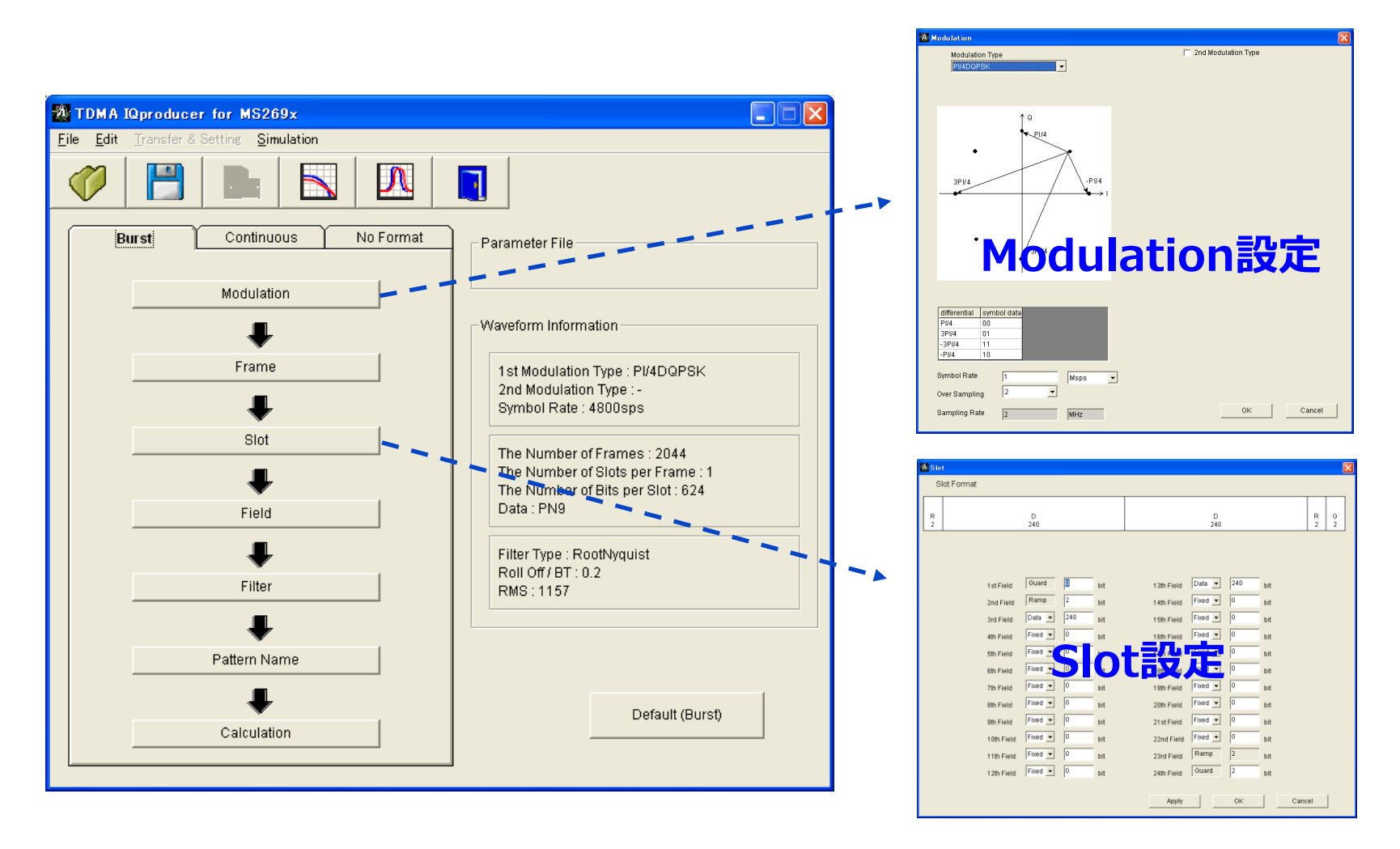

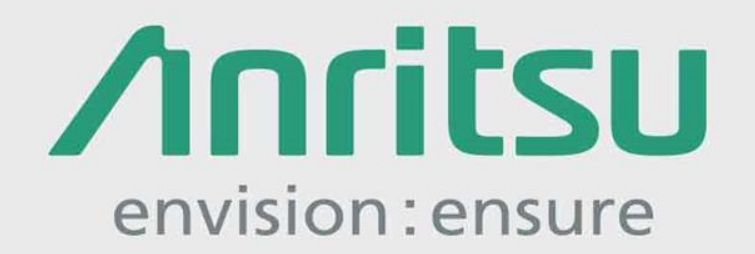

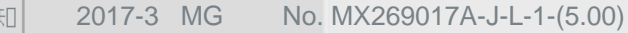

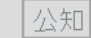